# TỔNG HỢP BÁO CÁO ĐANG SỬ DỤNG TRONG SAP

| I.  | Pł | nân hệ kho vận2                                              |
|-----|----|--------------------------------------------------------------|
|     | 1. | Báo cáo menu 2                                               |
|     | a. | Báo cáo chứng từ nháp 2                                      |
|     | b. | Báo cáo tồn kho tại thời điểm xem báo cáo (tồn kho hiện tại) |
|     | c. | Báo cáo xuất nhập tồn                                        |
|     | d. | Thẻ kho multi                                                |
| 2   | 2. | Báo cáo nhanh                                                |
|     | a. | Báo cáo số thẻ kho6                                          |
|     | b. | Báo cáo giao dịch nhập xuất7                                 |
| II. | Bá | áo cáo sản xuất8                                             |
|     | 1. | Báo cáo menu                                                 |
|     | a. | Báo cáo sản xuất hàng ngày8                                  |
|     | b. | Báo cáo sản lượng nhập kho tháng9                            |
|     | c. | Báo cáo sản lượng theo lô10                                  |
|     | d. | Báo cáo phân bổ vật tư theo lô12                             |
|     | e. | Báo cáo tiêu hao vật tư theo lô13                            |
|     | f. | Báo cáo phân bổ vật tư14                                     |
| 2   | 2. | Báo cáo nhanh16                                              |
|     | a. | Báo cáo tiến độ vật tư theo BOM16                            |
|     | b. | Báo cáo phê duyệt nhập kho thành phẩm17                      |
|     | c. | Báo cáo truy dấu vật tư18                                    |

## TỔNG HỢP BÁO CÁO ĐANG SỬ DỤNG TRONG SAP

- I. Phân hệ kho vận
- 1. Báo cáo menu

#### a. Báo cáo chứng từ nháp

**Bước 1:** Vào Kho vận => Báo cáo kho vận (SAP) => Báo cáo chứng từ nháp Lựa chọn như hình dưới, báo cáo sẽ liệt kê những phiếu xuất khác nháp/chưa được phê duyệt/bị từ chối duyệt của người dùng anhnn\_khhttk

| Main Menu 📃 🗆 🗙                          |                                                                        |                                 |
|------------------------------------------|------------------------------------------------------------------------|---------------------------------|
| Công Ty CP Bóng Đèn Phích Nước Rạng Đông |                                                                        |                                 |
| Phân hệ Kếo & Thả Mỵ Menu                |                                                                        |                                 |
| En Kho vận 🔶                             |                                                                        |                                 |
| 🔲 Danh mục dữ liệu hàng hóa              | Document Drafts Report - Selec                                         | tion Criteria 📃 🗡               |
| 🥅 Mã vạch                                | Người dùng anhnn_khhttk                                                | <ul> <li>Chứng từ mở</li> </ul> |
| 🔲 In chứng từ                            | 🗌 Ngày                                                                 |                                 |
| Quản lý Item Các nghiệp vụ về kho        | Bán hàng - A/R                                                         | Mua hàng - A/P                  |
| 🛅 Bàng giá                               |                                                                        |                                 |
| 🛅 Nhặt hàng và đóng gói                  |                                                                        |                                 |
| 🗁 Báo cáo kho vận (SAP)                  |                                                                        |                                 |
| Danh sách hàng hóa                       |                                                                        |                                 |
| 🗎 Danh sách chứng từ mở                  |                                                                        |                                 |
| 🗎 Báo cáo chứng từ nháp                  | _                                                                      |                                 |
| Báo cáo giá thành cuối                   | ✓ Kho<br>Phiếu nhập khác                                               | 🗌 Kiếm kê&                      |
| Hàng hóa không sử dụng                   | Phiếu xuất khác                                                        |                                 |
| 🗎 Giao dịch kho                          | <ul> <li>Yêu cầu chuyển kho nội bộ</li> <li>Điều chuyển kho</li> </ul> |                                 |
| Trạng thái kho                           |                                                                        |                                 |
| Inventory in Warehouse Report            | HUY BO                                                                 |                                 |

#### Bước 2: Báo cáo hiển thị như sau, kích vào số chứng từ để mở phiếu nháp ra xem

| lenu<br>CP Bóng Đèn Phích       | Nước Rạng Đối         |                       |         |                                  |                      | Ph        | iếu xuất kh                                   | ác - Nháp (                                                                                                    | [Từ chối]           |                |                       |                                           |                      | _ 🗆 🗵 |
|---------------------------------|-----------------------|-----------------------|---------|----------------------------------|----------------------|-----------|-----------------------------------------------|----------------------------------------------------------------------------------------------------|---------------------|----------------|-----------------------|-------------------------------------------|----------------------|-------|
| Phân hệ Kếo :<br><b>Kho vân</b> | & Thá N               | l⊻ Menu<br>▲          |         |                                  |                      | Số<br>Bải | ng giá                                        | 5032<br>Giá nhập cuố                                                                                                 | Series              | Primary        | •                     | Ngày lập phiếu<br>Ngày xuất kho<br>Ref. 2 | 01.08.17<br>01.08.17 |       |
| Chứng từ<br>Phiếu xuật khác     | Số chứng từ<br>⇒ 5032 | Ngày nhập<br>01.08.17 | Mã ĐTKĐ | Tống cộng<br>VND 2,831,712.00000 | Ghi chú<br>xuất TTNC | # 1 2     | <u>N</u> ội dung<br>Mã hàng hóa<br>➡ 00001950 | Định kẻm<br>Mô tả hàng ho<br>Con led 2835-6                                                                          | óa<br>5500k Samsun( | g (60mA-3v) Ra | 55 lượng<br>80 24,000 | Đơn giá<br>USD 0.005200                   | Kho hàng<br>🔿 01     | M. 7  |
|                                 |                       |                       |         |                                  |                      | Gh        | I IIIIIIIIIIIIIIIIIIIIIIIIIIIIIIIIIIII        | :<br>The second second second second second second second second second second second second second second second se | %<br>NC gia công    |                |                       |                                           |                      | •     |
| •                               | Hủy b                 | ô                     |         |                                  | •                    | Nh        | ật ký chủ thích<br>Thêm                       | Phiếu xu<br>Hủy bỏ                                                                                                   | ất khác             |                | ]                     |                                           |                      |       |

b. Báo cáo tồn kho tại thời điểm xem báo cáo (tồn kho hiện tại) Bước 1: Vào kho vận => Báo cáo kho vận (SAP) => Trạng thái kho Chỉ tích kho muốn xem tồn => OK

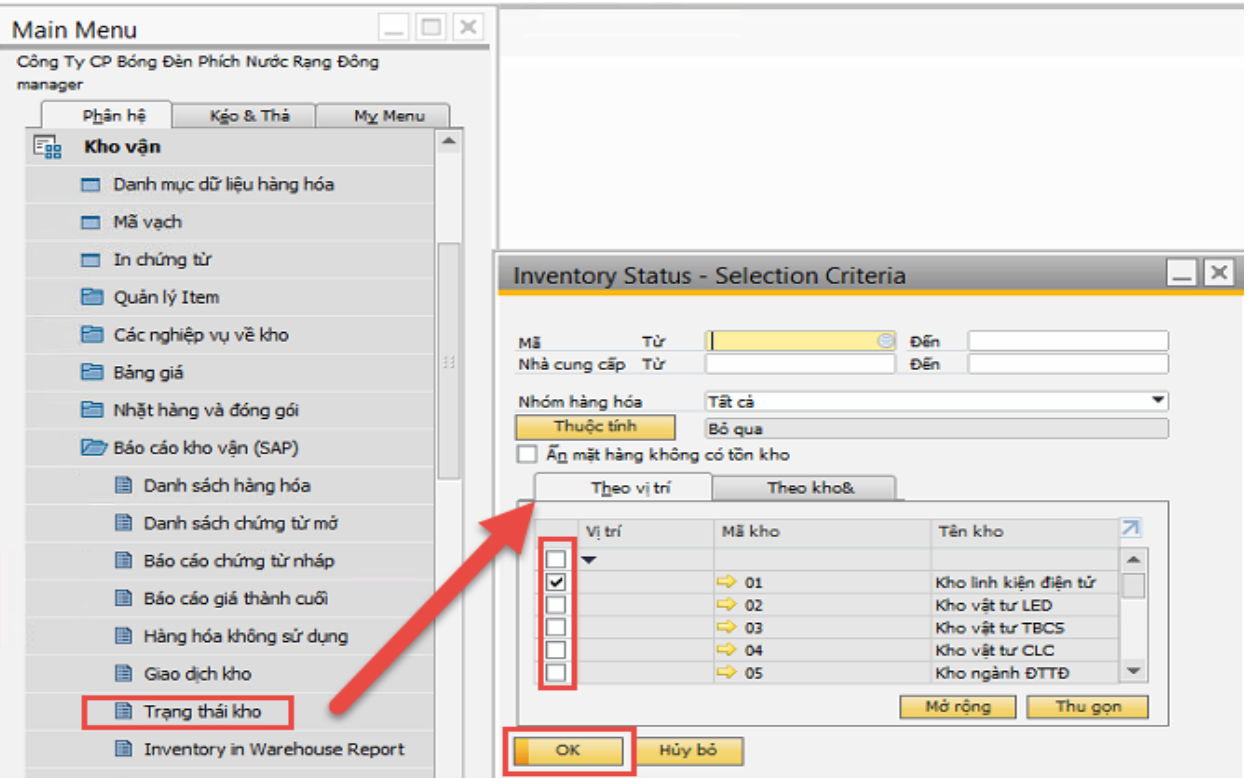

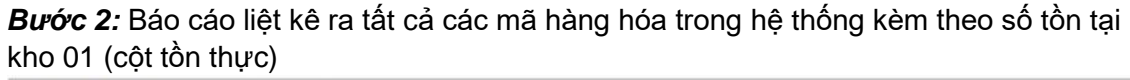

| Mã hàng hóa               |                                        |                                                                                                    |             |   |
|---------------------------|----------------------------------------|----------------------------------------------------------------------------------------------------|-------------|---|
| Double-click row number 1 | to open following report Thường 💌      |                                                                                                    |             |   |
| # Mã hàng hóa             | Mô tả hàng hóa                         | Tôn thực                                                                                                    | Cam kết bán |   |
| 2124 00002125             | Tu hóa-10MF-250V-CD11G-10x17-T-S-JP    |                                                                                                    |             |   |
| 212!-> 00002126           | Tu hóa-10MF-400V-RV-12.5x20-B-12-FH    |                                                                                                    |             |   |
| 2121 00002127             | Tu hóa-10MF-400V-RF-10x16-B-12-FH      |                                                                                                    |             |   |
| 212:                      | Tu hóa-8.2MF-400V-RG-10x16-B-12-FH     |                                                                                                    |             |   |
| 212 00002129              | Tu hóa-15MF-250V-RG-12.5x20-B-S-FH     | 52,000                                                                                                    |             |   |
| 212 00002130              | Tu hóa-15MF-400V-RV-12.5x20-B-12-FH    |                                                                                                    |             |   |
| 213 00002131              | Tu hóa-6.8MF-400V-RV-10x16-T-S-FH      |                                                                                                    |             |   |
| 213:> 00002132            | Tu hóa-4.7MF-400V-RA-10x12-B-12-FH     |                                                                                                    |             |   |
| 213:-> 00002133           | Tu hóa-10MF-400V-RA-10x20-B-5-FH       |                                                                                                    |             |   |
| 213:                      | Tụ hoá 470 MF/50v                      |                                                                                                    |             |   |
| 213 00002135              | Tụ hóa S6MF/63V-TĐ                     |                                                                                                    |             |   |
| 213!-> 00002136           | Tụ hóa 18/100v-TĐ                      |                                                                                                    |             |   |
| 213 00002137              | Tu hóa-6.8MF-400V-RF-10x12-B-15-FH     |                                                                                                    |             |   |
| 213:-> 00002138           | Tu hóa-4.7MF-400v-CD11GC-10x16-B-12-A5 | 2,480,000                                                                                                    |             |   |
| 213                       | Tu hóa-47MF-100v-NB-12.5x13-B-5-A5     | 164,000                                                                                                    |             |   |
| 213 00002140              | Tụ hóa-15MF-400V-RA-12.5x20-B-5-FH     | 481,600                                                                                                    |             |   |
| 214 00002141              | Tu hóa-6.8MF-400v-CD11GC-10x20-B-5-A5  | 728,000                                                                                                    |             |   |
| 214:                      | Tu hóa-33MF-400V-RA-12.5x25-B-12       |                                                                                                    |             |   |
| 214:                      | Tu hóa-22MF-250V-RV-12.5x20-B-12       |                                                                                                    |             |   |
| 214:-> 00002144           | Tu hóa-47MF-250V-RV-12.5x25-B-12       |                                                                                                    |             |   |
| 214 00002145              | Tu hóa-680MF-50V-LE-12.5x25-B-10-FH    |                                                                                                    |             |   |
| 214 00002146              | Tu hóa-15MF-250V-CD11GC-10x20-B-S-AS   |                                                                                                    |             |   |
| 4                         |                                        | and the second second sec |             | Þ |

## c. Báo cáo xuất nhập tồn

Bước 1: Vào kho vận => 02.Báo cáo xuất nhập tồn

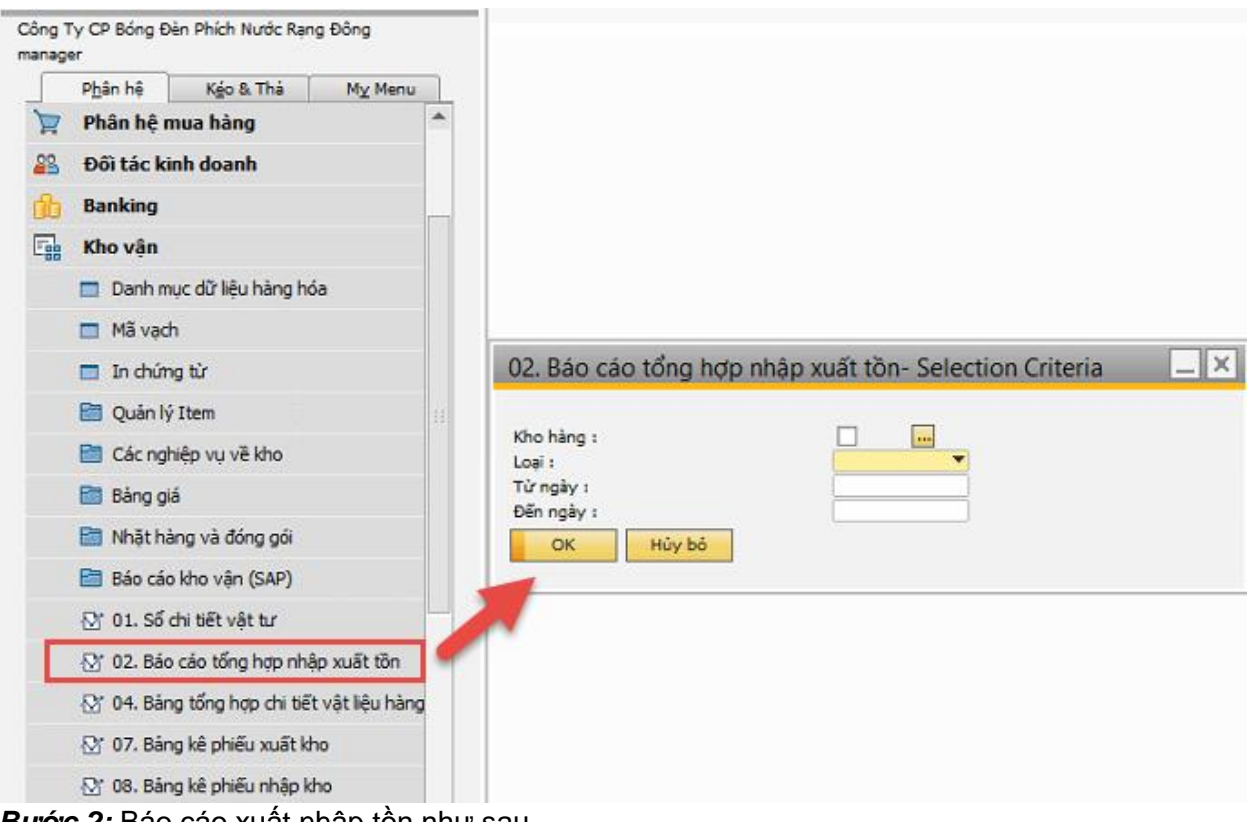

Bước 2: Báo cáo xuất nhập tồn như sau

| )on 1 | vi :           |            |        |                                             |                |           |                    |              |                      |            | Xem tổi        | ng giá t | ri kho     |
|-------|----------------|------------|--------|---------------------------------------------|----------------|-----------|--------------------|--------------|----------------------|------------|----------------|----------|------------|
| ac    | hi:            |            |        |                                             |                |           |                    |              |                      |            | Actin to       | 8 8 4 4  | in kino    |
| -     |                |            |        |                                             |                |           |                    |              |                      |            | tai mọ         | i thời c | fiëm       |
|       |                |            |        | BÁO CÁC                                     | о то           | ONG F     | 10°P NHÁF          | YUX          | T TÔN                |            | -              |          |            |
|       |                |            |        | Tù                                          | ngày           | 01/05/201 | 17 Đến ngày 26/0   | 5/2017       |                      |            |                |          |            |
|       | 201120-2       | 100000000  | 100000 |                                             |                | Tố        | ón đầu kỹ          | Nhá          | ip trong ký          | Xu         | át trong ký    | Tón      | g cuối kỹ  |
| STT   | MB SAP         | Nganh Hang | Model  | Tên hâng                                    | Đvt            | SL        | Gia tri            | SL           | Gia Ti               | SL         | Gia tri        | SL       | Gia TI     |
| ho: ( | ULKho linh kit | n đến tử   |        |                                             |                | 06.473.8  | 310, 575, 191, 323 | 12,542,631   | \$1,572,245,527      | 8-286-37   | 28,938,650,148 | 13,000.4 | 88-725 446 |
| an a  | 2              |            |        |                                             |                | 08,403,8  | 310,575,191,323    | 12, 542, 631 | \$1, \$72, 246, \$27 | 74, 862, 8 | 28,238,650,146 | 13,000,4 | 86,795,446 |
| 1     | 00000903       | I I        |        | Zelétden CP ap én 105 w KC RD               | C <sup>®</sup> | 1,750     | 78,764,295         | •            | -                    |            |                | 1,750    | 17,222     |
| 2     | 00000905       |            |        | Zel ét den CP so en 55 w KC RD              | C.B            | 2,559     | 114,429,822        | •            |                      | •          |                | 2,509    | 109.885    |
| 3     | 00000907       |            |        | Zei ét den CP 65 W spin CC -TL(cos fi thip) | Cit            | 7,105     | 175,502,562        |              |                      | •          | -              | 7,105    | \$74,074   |
| 4     | 00000912       |            |        | 2                                           | C.             | 1,038     | 14,548,522         |              |                      |            |                | 1,025    | 14,550     |
| 5     | 00000913       |            |        | 241 61 (gan CP 3U-72-18W 10000 h R D        | C.             | 3,223     | \$2.015.607        | •            |                      | •          |                | 3,223    | 49.55      |
| 6     | 00000914       |            |        | 241 61 06 n CP 3U-72-11w 10000 h RD         | Cé             | 1,643     | 22,035,261         |              |                      | •          |                | 1.643    | 22,220     |
| 7     | 00000915       |            |        | Sel ét den CP 4J 50 w (cos ñ thép) ñ14 V1   | Ca             | 250       | 4,169,095          | 110,000      | 1,623,941,446        | -          |                | 110,280  | 1,626,625  |
| 8     | 00000916       |            |        | Sal stden CP ap in 105 w KC V2.2 RD         | C <sup>®</sup> | 9,994     | 202 899 .119       | -            |                      | •          |                | 9,294    | 454,122    |
| 9     | 00000920       |            |        | Bal Stoph CP 45 W John CC -TL(cos n thing)  | C*             | 4,005     | 25,514,205         | •            |                      | •          |                | 4,005    | 22.44      |
| 10    | 00000924       |            |        | Sel ét den CP ap en 55 v CC RD              | Cé             | - I       |                    | 7,000        | 247, 547, 549        | •          |                | 7,000    | 260, 59    |
| 11    | 00000925       |            |        | Bellet den CP ap in 105 w CC V2.1 RD        | C#             |           |                    | 1,899        | 72,053,064           |            | -              | 1,599    | 74,040     |
| 12    | 00000936       |            |        | Seleton CP 4J 40w (cos fi the D) V1 RD      | C <sup>®</sup> | 10,800    | 123,356,062        | 100,000      | 1,125,351,442        | -          |                | 110,800  | 1.345.92   |
| 13    | 00000938       |            |        | Belletiden CP ap en 40 w V1 RD              | Ce             | 9,024     | 101,021,365        |              |                      | -          |                | 9,024    | 141,08     |
| 4     | 00000953       | <u> </u>   |        | Sel al gign to hop 28 move his sign mong-go | C.             | 3,700     | 102,814,220        |              |                      |            |                | 3,700    | 104,80     |
| 15    | 00000981       |            |        | Celest d-10 den bien 11W \2.2 RD            | C <sup>®</sup> | ·         |                    | CC3, C30     | 493,631,879          |            |                | 62.690   | 472,22     |
| 16    | 00000995       |            |        | Nhôm tiên nhiệt nguồn đàn flood 10x RD      | Ce             | 3,545     | 12,008,407         |              |                      |            |                | 5,545    | 12,27      |
| 17    | 00000996       | <u> </u>   |        | Nhôm tiên nhiệt đàn FL TOx-VH               | Ce             | 3,790     | 16.567.617         |              |                      | 2,790      | 16,761,059     |          |            |
| 18    | 00011640       |            |        | Nhom tien migg #1, 50-70 m-1/3              | C <sup>®</sup> | 14,800    | 52,200,000         |              |                      | 1,000      | 4,000,000      | 12,800   | 55 200     |
| 19    | 00001887       |            |        | Con we 2035-3000 k mongi                    | C.             | 127,467   | 25.425.467         |              |                      |            |                | 127,467  | 92.65      |
| 20    | 00001889       | <u> </u>   |        | Con Let 2525 dù Everight                    | Ce             | 117,940   | 155,292,535        |              |                      |            |                | 117,940  | 155,435    |
| 21    | 00001890       | I          |        | Con Led 2525 -2000k Everight                | C              | 452       | 249.994            |              |                      |            |                | 452      | 241        |
| 22    | 00001891       |            |        | Con Led 2525 -5000 k Everight               | C <sup>®</sup> | 270,104   | 143,679,122        | -            |                      | •          |                | 270,104  | 140,094    |
| 23    | 00001892       |            |        | Con Let 2525 -6500 x Everight               | Ce             | 1,627     | 543,046            |              |                      |            |                | 1,627    | 54         |
| 4     | 00001894       |            |        | Con Let \$630 -3500k Semaung                | C.             | 727,490   | 894,073,817        |              |                      | 47,500     | 57.000.200     | 202,220  | 828,45     |
| 25    | 00001895       |            |        | Con Let \$530 -5000 k Everight              | C#             | 227.822   | 255.224.272        |              |                      | 91,920     | 115.120.005    | 135.902  | 170,203    |
| 26    | 00001907       |            |        | Chip Led 2.5x Green                         | Ce             | 12,480    | 97,745,107         |              |                      |            |                | 12.450   | \$7.740    |
| 4.7   | 00001903       |            |        | China Let 7 for Det                         | 64             | 18.800    | 04 240 201         |              |                      |            |                | 18 800   |            |

#### d. Thẻ kho multi

**Bước 1:** Vào Kho vận => 11.RD\_TheKho\_Multi Điền thông số về mã vật tư, kho, ngày và hiện check tồn để kiểm tra số tồn trên thẻ (Yes), hoặc không hiện check tồn để in (No)

| Công  | Ty CP Bóng Đèn Phích Nước Rạng Đông          |                              |                    |       |
|-------|----------------------------------------------|------------------------------|--------------------|-------|
| manag | Phân hê Kéo & Thá My Menu                    |                              |                    |       |
|       | 🛅 Quản lý Item 🌰                             |                              |                    |       |
|       | 🛅 Các nghiệp vụ về kho                       |                              |                    |       |
|       | 🛅 Bàng giá                                   |                              |                    |       |
|       | 🛅 Nhặt hàng và đóng gói                      |                              |                    |       |
|       | Báo cáo kho vận (SAP)                        |                              |                    |       |
|       | ☆ 01. Số chi tiết vật tư                     |                              |                    |       |
|       | ♂ 02. Báo cáo tổng hợp nhập xuất tồn         |                              |                    |       |
|       | 🕑 * 04. Bảng tổng hợp chi tiết vật liệu hàng |                              |                    |       |
|       | O7. Bảng kê phiếu xuất kho                   |                              |                    |       |
|       | O8. Bảng kê phiếu nhập kho                   |                              |                    |       |
|       | 🐼 09. Báo cáo tổng hợp nhập xuất tồn th      | 11.RD_TheKho_Multi- S        | election Criteria  | _ × _ |
|       | ☆ 12. RD_Báo cáo tồn kho theo lô             |                              |                    |       |
|       | 13. RD_Báo cáo tống hợp nhập xuất tồ         | Mã vật tư:<br>Kho:           | Kho linh kiên đi 🔻 |       |
|       | ™ 14. Thẻ theo dõi vật tư                    | Từ ngày:                     | 01.10.17           |       |
|       | 🐼 99. Mã vạch vật tư                         | Đen ngay:<br>Hiện check tồn: | Yes                |       |
|       | ☆ 98. Mã vạch TP/BTP                         | OK Hủy bố                    |                    |       |
|       | ©" 11.RD_TheKho_Multi                        |                              |                    |       |
|       |                                              |                              |                    |       |

**Bước 2:** Kiểm tra tồn trên thẻ và tồn thực tế trên hệ thống (dòng cuối cùng, cột cuối cùng)

| D_The<br>Ball<br>Report                   | eKho_Mult                                                                                                    | ti<br>IA A ►                                                                                                  | H 1 /1 M                                                                                                    | @, •                                                                                                   |                                                                            |                                                                                                    | s                                                                                                    | AP CRYSTAL               | REPORTS® X |
|-------------------------------------------|----------------------------------------------------------------------------------------------------|----------------------------------------------------------------------------------------------------|----------------------------------------------------------------------------------------------------|----------------------------------------------------------------------------------------------------|----------------------------------------------------------------------------|----------------------------------------------------------------------------------------------------|----------------------------------------------------------------------------------------------------|--------------------------|------------|
| Cty C<br>Đơn v<br>Tên k                   | P BĐ.P.N Rạ<br>﴿: Xưởng ĐT-i<br>họ: Kho linh ki                                                                                                    | ng Đông<br>LED & TBCS<br>iện điện tử                                                                          |                                                                                                    |                                                                                                    | (Ban hàni<br>ngày                                                          | Mấu số<br>h theo QĐ số<br>01/11/1995 c                                                                               | 06-VT<br>1141 - TO'G<br>ủa Bộ Tải Ci                                                                                                    | DÐ/CÐKT<br>hính)         |            |
| - Têi                                     | n, nhãn hiệu                                                                                                    | , quy cách vậ                                                                                                 | THẼ KH<br>Ngày lập thẻ: 01 tháng<br>Tờ số: 90<br>lịt tự: 1205070024- Bầu nhựa Balát                                                                                                    | <b>IO</b><br>9 01 năm 201<br>18<br>ĐT 2 đầu                                                            | 7                                                                          |                                                                                                    |                                                                                                    |                          | =          |
| - Mã                                      | số: Bầu nhụ                                                                                                    | ra                                                                                                    |                                                                                                    |                                                                                                    |                                                                            |                                                                                                    |                                                                                                    |                          |            |
| - Mã                                      | số: Bầu nhụ<br>Chú                                                                                                    | ra<br>ng từ                                                                                                   | Diễn ciải                                                                                                    | Ngày nhập,<br>vuất                                                                                     |                                                                            | Số lượng                                                                                                    |                                                                                                    | Ký xác                   |            |
| - Mã                                      | số: Bầu nhụ<br>Chú<br>Số hiệu                                                                                                    | ra<br>ng từ<br>Ngày tháng                                                                                     | Diễn giải                                                                                                    | Ngày nhập,<br>xuất                                                                                     | Nhập                                                                       | Số lượng<br>Xuất                                                                                                    | Tồn                                                                                                    | Ký xác<br>nhận<br>của kế |            |
| - Mã                                      | số: Bầu nhụ<br>Chứ<br>Số hiệu                                                                                                    | ra<br>ng từ<br>Ngày tháng                                                                                     | Diễn giải<br>Tôn kho 01-01-2017                                                                                                    | Ngày nhập,<br>xuất                                                                                     | Nhập                                                                       | Số lượng<br>Xuất                                                                                                    | Tồn<br>0                                                                                                    | Ký xác<br>nhận<br>của kế |            |
| - Mã                                      | số: Bầu nhụ<br>Chú<br>Số hiệu                                                                                                    | ra<br>ng từ<br>Ngày tháng                                                                                     | <b>Diễn giải</b><br>Tồn kho 01-01-2017<br>Tồn kho đến 01-10-2017                                                                                                    | Ngày nhập,<br>xuất                                                                                     | Nhập                                                                       | Số lượng<br>Xuất                                                                                                    | Tồn<br>0<br>52,000                                                                                                    | Ký xác<br>nhận<br>của kế |            |
| - Mã                                      | số: Bầu nhụ<br>Chú<br>Số hiệu                                                                                                    | ra<br>ng từ<br>Ngày tháng<br>04/10/2017                                                                       | <b>Diễn giải</b><br>Tồn kho 01-01-2017<br>Tồn kho đến 01-10-2017<br>Nhập của cán bộ mua hàng Nguyễn Việt Hiệp                                                                                                    | Ngày nhập,<br>xuất                                                                                     | Nhập<br>10,000                                                             | Số lượng<br>Xuất                                                                                                    | Tồn<br>0<br>52,000<br>62,000                                                                                                    | Ký xác<br>nhận<br>của kế |            |
| - Mã<br>STT                               | số: Bầu nhụ<br>Chú<br>Số hiệu<br>LP.T10-0778<br>LP.T10-0778                                                                                         | Fa<br>ng từ<br>Ngày tháng<br>04/10/2017<br>04/10/2017                                                         | Diễn giải<br>Tôn kho 01-01-2017<br>Tôn kho đén 01-10-2017<br>Nhập của cán bộ mua hàng Nguyễn Việt Hiệp<br>Nhập của cán bộ mua hàng Nguyễn Việt Hiệp<br>Nhập của cán bộ mua hàng Nguyễn Việt Hiệp                                                                                                    | Ngày nhập,<br>xuất<br>04/10/2017<br>04/10/2017                                                         | Nhập<br>10,000<br>16,000                                                   | Số lượng<br>Xuất                                                                                                    | Tồn<br>0<br>52,000<br>62,000<br>78,000                                                                                                    | Ký xác<br>nhận<br>của kế |            |
| - Mã<br>STT                               | số: Bầu nhụ<br>Chú<br>Số hiệu<br>LP.T10-0778<br>LP.T10-0778<br>LP.T10-0778<br>LP.T10-0778                                                           | Fa<br>ng từ<br>Ngày tháng<br>04/10/2017<br>04/10/2017<br>04/10/2017                                           | Diễn giải<br>Tồn kho 01-01-2017<br>Tồn kho đến 01-10-2017<br>Nhập của cán bộ mua hàng Nguyễn Việt Hiệp<br>Nhập của cán bộ mua hàng Nguyễn Việt Hiệp<br>Nhập của cán bộ mua hàng Nguyễn Việt Hiệp                                                                                                    | Ngày nhập,<br>xuất<br>04/10/2017<br>04/10/2017<br>04/10/2017                                           | Nhập<br>10.000<br>16.000<br>8.000                                          | Số lượng<br>Xuất                                                                                                    | Tồn<br>0<br>52,000<br>62,000<br>78,000<br>86,000                                                                                                    | Ký xác<br>nhận<br>của kế |            |
| - Mã<br>STT                               | số: Bầu nhụ<br>Chú<br>Số hiệu<br>LP.T10-0778<br>LP.T10-0778<br>LP.T10-0778<br>LP.T10-0778<br>LP.T10-0522                                            | Fa<br>ng từ<br>Ngày tháng<br>04/10/2017<br>04/10/2017<br>04/10/2017<br>12/10/2017<br>22/10/2017               | Diễn giải<br>Tồn kho 01-01-2017<br>Tồn kho đên 01-10-2017<br>Nhập của cán bồ mua hàng Nguyễn Việt Hiệp<br>Nhập của cán bồ mua hàng Nguyễn Việt Hiệp<br>Nhập của cán bộ mua hàng Nguyễn Việt Hiệp<br>Xuật kho cho ngành ĐTTĐ                                                                           | Ngày nhập,<br>xuất<br>04/10/2017<br>04/10/2017<br>04/10/2017<br>12/10/2017<br>23/10/2017               | Nhập<br>10,000<br>16,000<br>8,000                                          | Số lượng<br>Xuất<br>-<br>-<br>-<br>39,500                                                                            | Tồn<br>0<br>52,000<br>62,000<br>78,000<br>86,000<br>46,500                                                                                                    | Ký xác<br>nhận<br>của kế |            |
| - Mã<br>STT<br>1<br>2<br>3<br>4<br>5<br>6 | số: Bầu nhụ<br>Chứ<br>Số hiệu<br>LP.T10-0778<br>LP.T10-0778<br>LP.T10-0778<br>LP.T10-0324<br>LP.T10-0324<br>LP.T10-0582                             | ra<br>ng từ<br>Ngày tháng<br>04/10/2017<br>04/10/2017<br>04/10/2017<br>12/10/2017<br>23/10/2017<br>30/10/2017 | Diễn giải<br>Tồn kho 01-01-2017<br>Tồn kho đền 01-10-2017<br>Nhập của cán bộ mua hàng Nguyễn Việt Hiệp<br>Nhập của cán bộ mua hàng Nguyễn Việt Hiệp<br>Xuất kho cho ngành ĐTTĐ<br>Xuất kho cho ngành ĐTTĐ<br>Xuất kho cho ngành ĐTTĐ                                                                  | Ngày nhập,<br>xuất<br>04/10/2017<br>04/10/2017<br>04/10/2017<br>12/10/2017<br>23/10/2017               | Nhập<br>10,000<br>16,000<br>8,000<br>-<br>-<br>17,500                      | Số lượng<br>Xuất<br>-<br>-<br>39,500<br>46,500                                                                       | Tồn<br>0<br>52,000<br>62,000<br>78,000<br>86,000<br>46,500<br>-<br>17,500                                                                                                    | Ký xác<br>nhận<br>của kế |            |
| - Mã<br>STT<br>1<br>2<br>3<br>4<br>5<br>6 | Số: Bầu nhụ<br>Chú<br>Số hiệu<br>LP.T10-0778<br>LP.T10-0778<br>LP.T10-0778<br>LP.T10-0778<br>LP.T10-078<br>LP.T10-078<br>LP.T10-0532<br>LP.T10-0532 | ra<br>ng từ<br>Ngày tháng<br>04/10/2017<br>04/10/2017<br>04/10/2017<br>12/10/2017<br>23/10/2017<br>30/10/2017 | Diễn giải<br>Tồn kho 01-01-2017<br>Tồn kho đến 01-10-2017<br>Nhập của cán bộ mua hàng Nguyễn Việt Hiệp<br>Nhập của cán bộ mua hàng Nguyễn Việt Hiệp<br>Xuật kho cho ngành ĐTTĐ<br>Xuật kho cho ngành ĐTTĐ<br>Nhập của cán bộ mua hàng Nguyễn Việt Hiệp<br>Tổng nhật sin h                             | Ngày nhập,<br>xuất<br>04/10/2017<br>04/10/2017<br>04/10/2017<br>12/10/2017<br>23/10/2017<br>30/10/2017 | Nhập<br>10,000<br>16,000<br>-<br>-<br>17,500<br>51,500                     | Số lượng<br>Xuất<br>-<br>-<br>-<br>-<br>-<br>-<br>-<br>-<br>-<br>-<br>-<br>-<br>-<br>-<br>-<br>-<br>-<br>-<br>-      | Tồn           0           52,000           62,000           78,000           46,500           -           17,500                                                                                                    | Ký xác<br>nhận<br>của kế |            |
| - Mã<br>STT<br>1<br>2<br>3<br>4<br>5<br>6 | Số: Bầu nhụ<br>Chứ<br>Số hiệu<br>LP.T10-0778<br>LP.T10-0778<br>LP.T10-0778<br>LP.T10-0532<br>LP.T10-0532                                            | ra<br>ng từ<br>Ngày tháng<br>04/10/2017<br>04/10/2017<br>12/10/2017<br>23/10/2017<br>30/10/2017               | Diễn giải<br>Tồn kho 01-01-2017<br>Tồn kho đền 01-10-2017<br>Nhập của cán bộ mua hàng Nguyễn Việt Hiệp<br>Nhập của cán bộ mua hàng Nguyễn Việt Hiệp<br>Xuất kho cho ngành ĐTTĐ<br>Xuất kho cho ngành ĐTTĐ<br>Nhập của cán bộ mua hàng Nguyễn Việt Hiệp<br>Tổng phát sinh<br>Cuối kỳ                   | Ngày nhập,<br>xuất<br>04/10/2017<br>04/10/2017<br>04/10/2017<br>12/10/2017<br>23/10/2017<br>30/10/2017 | Nhập<br>10,000<br>16,000<br>8,000<br>-<br>-<br>17,500<br>51,500            | Số lượng<br>Xuất<br>-<br>-<br>-<br>39,500<br>46,500<br>-<br>86,000                                                   | Tồn           0         52,000         62,000         78,000         86,000         46,500         -         17,500         17,500         17,500         17,500         17,500         17,500         17,500         17,500         17,500         17,500         17,500         17,500         17,500         17,500         17,500         17,500         17,500         17,500         17,500         17,500         17,500         17,500         17,500         17,500         17,500         17,500         17,500         17,500         17,500         17,500         17,500         17,500         17,500         17,500         17,500         17,500         17,500         17,500         17,500         17,500         17,500         17,500         17,500         17,500         17,500         17,500         17,500         17,500         17,500         17,500         17,500         17,500         17,500         17,500         17,500         17,500         17,500         17,500         17,500         17,500         17,500         17,500         17,500         17,500         17,500         17,500         17,500         17,500         17,500         17,500         17,500         17,500         17,500         17,500         17,500         17,500         1 | Ký xác<br>nhận<br>của kế |            |
| - Mã<br>STT<br>1<br>2<br>3<br>4<br>5<br>6 | LP.T10-0778<br>LP.T10-0778<br>LP.T10-0778<br>LP.T10-0778<br>LP.T10-078<br>LP.T10-0532<br>LP.T10-0532                                                | ra<br>ng từ<br>Ngày tháng<br>04/10/2017<br>04/10/2017<br>12/10/2017<br>23/10/2017<br>30/10/2017               | Diễn giải<br>Tồn kho 01-01-2017<br>Tồn kho đến 01-10-2017<br>Nhập của cán bồ mua hàng Nguyễn Việt Hiệp<br>Nhập của cán bồ mua hàng Nguyễn Việt Hiệp<br>Nhập của cán bộ mua hàng Nguyễn Việt Hiệp<br>Xuật kho cho ngành ĐTTĐ<br>Nhập của cán bộ mua hàng Nguyễn Việt Hiệp<br>Tổng phát sinh<br>Cuối kỳ | Ngày nhập,<br>xuất<br>04/10/2017<br>04/10/2017<br>04/10/2017<br>12/10/2017<br>23/10/2017<br>30/10/2017 | Nhập<br>10,000<br>16,000<br>8,000<br>-<br>-<br>17,500<br>51,500<br>Số tồ đ | Số lượng<br>Xuất<br>-<br>-<br>-<br>39,500<br>46,500<br>-<br>-<br>86,000<br>-<br>-<br>86,000<br>-<br>-<br>-<br>86,000 | Tồn           0         52,000         62,000         78,000         86,000         46,500         -         17,500         17,500         17,500         17,500         17,500         17,500         17,500         17,500         17,500         17,500         17,500         17,500         17,500         17,500         17,500         17,500         17,500         17,500         17,500         17,500         17,500         17,500         17,500         17,500         17,500         17,500         17,500         17,500         17,500         17,500         17,500         17,500         17,500         17,500         17,500         17,500         17,500         17,500         17,500         17,500         17,500         17,500         17,500         17,500         17,500         17,500         17,500         17,500         17,500         17,500         17,500         17,500         17,500         17,500         17,500         17,500         17,500         17,500         17,500         17,500         17,500         17,500         17,500         17,500         17,500         17,500         17,500         17,500         17,500         17,500         17,500         17,500         17,500         17,500         17,500         17,500         1 | Ký xác<br>nhận<br>của kế |            |

#### 2. Báo cáo nhanh

#### a. Báo cáo số thẻ kho

**Bước 1:** Vào báo cáo nhanh => Rạng Đông báo cáo kho vận => 01.Danh mục số thẻ kho. Chọn năm và kho tương ứng

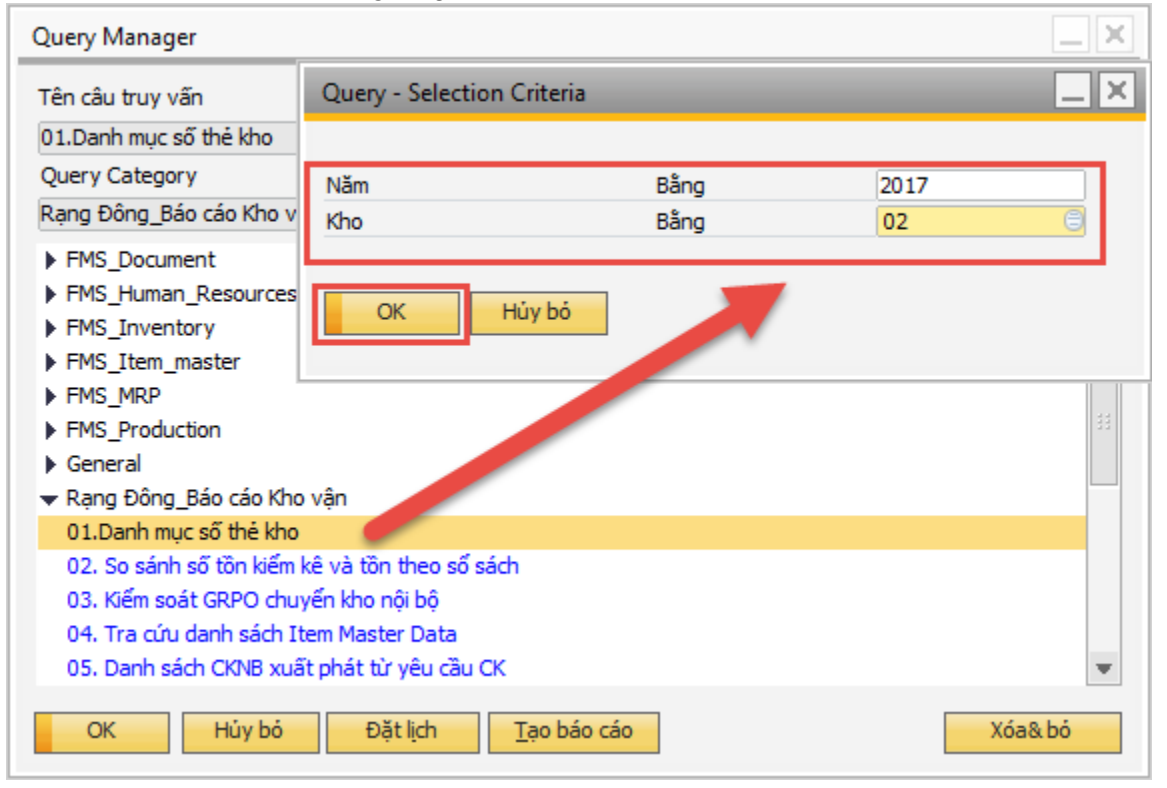

#### Bước 2: Mở ra báo cáo danh mục số thẻ kho

|   | Kho | Số dòng | Mã SAP   | Tên vật tư                     | Số thẻ kho |            |  |
|---|-----|---------|----------|--------------------------------|------------|------------|--|
|   | 02  | 1466    | 00003499 | Đầu nhựa E27                   | 1          |            |  |
|   | 02  | 1467    | 00003513 | Đầu đèn E27 không hàn          | 2          |            |  |
|   | 02  | 1468 🔪  | 00003514 | Đầu đèn E14                    | 3 🗕        | số thẻ kho |  |
|   | 02  | 1469    | 00003515 | Đầu đèn nhựa 11w-12v           | 4          |            |  |
|   | 02  | 1470    | 0003516  | Đầu đèn Tube LED T8 xoay       | 5          |            |  |
|   | 02  | 1471    | 00 03517 | Đầu đèn Tube LED T8(thủy tinh) | 6          |            |  |
| 1 | 02  | 1472    | 000.3518 | Đầu đèn tube led T8 liên thân  | 7          |            |  |
|   | 02  | 1473    | 00003 19 | Đầu đèn Tube LED T8 nhựa       | 8          |            |  |
|   | 02  | 1474    | 000035   | Đầu đèn tube led T5 liên thân  | 9          |            |  |
| 0 | 02  | 1475    | 0000352  | Đầu đèn Tube led T8 NĐ         | 10         |            |  |
| 1 | 02  | 1476    | 00005897 | au đèn Tube LED T8 nhựa NĐ     | 11         |            |  |
| 2 | 02  | 1266    | 00003178 | hôm đèn LED 2.5w               | 12         |            |  |
| 3 | 02  | 1267    | 00003485 | Bà hựa đèn Led Buld-1w         | 13         |            |  |
| 4 | 02  | 1268    | 0000339  | Số dòng để tham chiếu          | 14         |            |  |

#### b. Báo cáo giao dịch nhập xuất

**Bước 1:** Vào báo cáo nhanh => Rạng Đông báo cáo kho vận => 13.Báo cáo giao dịch phiếu nhập xuất

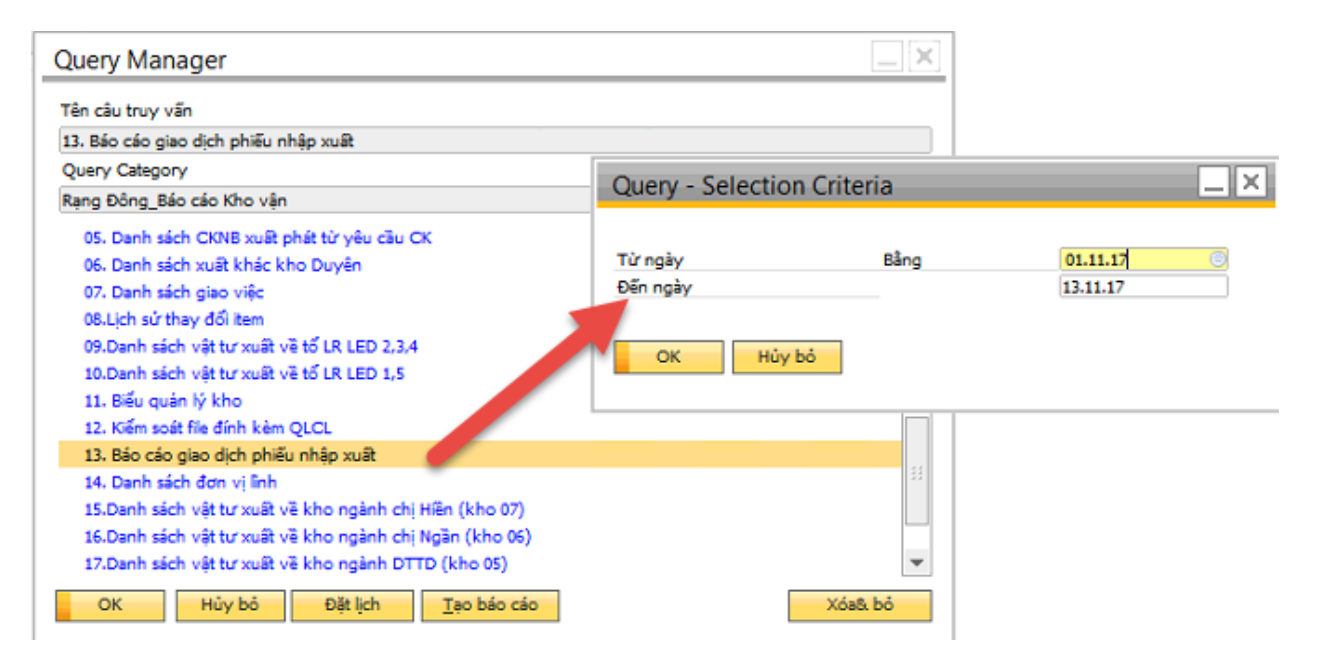

**Bước 2:** Báo cáo hiển thị tất cả các giao dịch nhập xuất phát sinh số phiếu trên hệ thống

| #  | Loại giao dịch       | Ngành | Số lệnh sản xuất | Từ kho | Đến kho | Số chứng từ | Ngày chứng từ | Số phiếu nhập | Số phiếu xuất | Trạng | 2 |
|----|----------------------|-------|------------------|--------|---------|-------------|---------------|---------------|---------------|-------|---|
| 1  | Nhập khác            |       |                  |        | 23      | 11094       | 01.11.17      |               |               | N     | Ŀ |
| 2  | Xuất khác            |       |                  |        | 23      | 9980        | 01.11.17      |               |               | N     | 1 |
| 3  | Nhập khác            |       |                  |        | 01      | 11121       | 01.11.17      | LP.T11-0001   |               | Y     | 1 |
| ŧ. | Xuất khác            |       |                  |        | 01      | 9994        | 02.11.17      |               | LP.T11-0001   | Y     | 1 |
| 5  | Nhập kho từ sản xuất | CNPT  | 6885             |        | 23      | 11127       | 02.11.17      | LP.T11-0002   |               | Y     | 1 |
| 5  | Nhập khác            |       |                  |        | 23      | 11128       | 02.11.17      | LP.T11-0003   |               | N     |   |
| 7  | Chuyển kho nội bộ    |       |                  | 23     | 08      | 8902        | 02.11.17      |               | LP.T11-0002   | Y     |   |
| 8  | Chuyển kho nội bộ    |       |                  | 23     | 08      | 8902        | 02.11.17      |               | LP.T11-0002   | Y     |   |
| )  | Hóa đơn hàng mua     |       |                  |        | IQC     | 1268        | 02.11.17      | LP.T11-0004   |               | Y     |   |
| 10 | Nhập kho từ sản xuất | DTTD  | -> 6867          |        | 23      | 11132       | 02.11.17      | LP.T11-0005   |               | Y     | 1 |
| 1  | Nhập kho từ sản xuất | DTTD  | 📫 6870           |        | 23      | 11133       | 02.11.17      | LP.T11-0006   |               | Y     |   |
| 2  | Nhập kho từ sản xuất | DTTD  | 6869             |        | 23      | 11135       | 02.11.17      | LP.T11-0007   |               | Y     |   |
| 13 | Chuyển kho nội bộ    |       |                  | 01     | 05      | 8932        | 01.11.17      |               | LP.T11-0003   | Y     |   |
|    | •                    |       |                  |        |         |             |               |               |               | Þ     | ĺ |

#### Báo cáo sản xuất II.

#### 1. Báo cáo menu

 a. Báo cáo sản xuất hàng ngày
 Bước 1: Truy cập đường dẫn Sản xuất => 01. Báo cáo kế hoạch sản xuất hàng ngày Chọn ngày, ngành

| 1000 | Phan he    | Ngo & Tha                         | MX Menu       |   |                                                   |   |
|------|------------|-----------------------------------|---------------|---|---------------------------------------------------|---|
|      | Nguồn lực  |                                   |               |   |                                                   |   |
|      | Sán xuất   |                                   |               |   |                                                   |   |
|      | 🔲 Định mứ  | rc nguyên v <mark>ật l</mark> iệu |               |   |                                                   |   |
|      | 🗖 Lệnh sản | n xuất                            |               |   |                                                   |   |
|      | 🔲 Hướng c  | lẫn tạo chứng từ                  | mua, sản xuấ  |   |                                                   |   |
|      | 🗖 Nhập kh  | o sản xuất                        |               |   | 01 Páo cáo cần vuất bàng ngày. Selection Criteria | F |
|      | 🗖 Xuất kho | o <mark>cho sán xuấ</mark> t      |               |   | on, bao cao san xuachang ngay- selection chitena  |   |
|      | Cập nhậ    | it giá hàng loạt                  |               |   | Từ ngày : 07.11.17                                |   |
|      | Hướng c    | dẫn tính chi phí sả               | n xuất        | n | Đến ngày : 07.11.17<br>Ngành: Điện tíc tự động▼   |   |
|      | 🔲 Định mứ  | rc nguyên vật liệu                | - Quản lý NVL |   | OK Hủy bỏ                                         |   |
|      | 🛅 Quản lý  | chi phí sản xuất                  |               |   |                                                   |   |
|      | 🛅 Báo cáo  | sån xuất (SAP)                    |               |   |                                                   |   |
|      | 🔁 01. Báo  | cáo sản xuất hàr                  | ig ngày       |   |                                                   |   |
|      | 102. Báo   | cáo sản lượng nh                  | ập kho tháng  |   |                                                   |   |
|      | 🐼 03. Báo  | cáo sản lượng th                  | eo lô         |   |                                                   |   |
|      | ☆ 04. Báo  | cáo tiêu hao vật                  | tư theo lô    |   |                                                   |   |
|      |            |                                   |               |   | 1                                                 |   |

| 01. Báo cáo kế hoạch sản xuất hà             | ang ngày- Selection Criteria                                           | _ × _ |
|----------------------------------------------|------------------------------------------------------------------------|-------|
| Ngày sản xuất:<br>Ngành:<br>Tố:<br>OK Cancel | <mark>30.09.16 □</mark><br>Điện tử tự độnc <b>▼</b><br>Tổ SMT <b>▼</b> |       |

| 01       | Bác            | o cáo sả               | in xuất hà            | àng ngày                                |                                    |                     |                  |                                                             | _                               |        |
|----------|----------------|------------------------|-----------------------|-----------------------------------------|------------------------------------|---------------------|------------------|-------------------------------------------------------------|---------------------------------|--------|
| ے۔<br>Ma | in Rep         | oort Ba                | Èa   н<br>áo cáo КНSX |                                         | · 183 @,                           | •                   |                  | SAP C                                                       | RYSTAL REPORTS                  | ;• 🗙   |
|          | XUON<br>Ban Ki | G DIĘN TV - U<br>HHTTK | ED & TBCB             | BÁO CÁO KÉ HOẠCI                        | H SẢN X                            | UẤT HÀNC            | NGÀY             |                                                             |                                 | Ì      |
|          |                |                        | -                     |                                         | ay 11//201/                        |                     |                  |                                                             |                                 |        |
|          | TT             | Mã SAP                 | Mã Rạng<br>Đông       | Tên sản phẩm                            | Số lượng<br>sản xuất<br>trong ngày | Lũy<br>Lũy kê tháng | kế<br>Lũy kê quý | Kế hoạch<br>Sản Ượng Sản Ượng<br>SX B.Quân SX tháng<br>ngày | Tiến độ thực<br>hiện theo tháng |        |
|          | THÂ            | NH PHAM                |                       |                                         |                                    |                     |                  |                                                             |                                 |        |
|          | 1              | 00005679               | 8601502001            | Balát điện tử (EBS.1-A40/36-FL)-220V    | 5.400                              | 5.400               | 69.880           | )                                                           | %                               | =      |
|          | 2              | 00005680               | 8601502002            | Balát điện 🖞 (EBS.1-A20/18-FL)-220V     | 0                                  | C                   | 10.000           | 5                                                           | %                               |        |
|          | 3              | 00005681               | 8601502003            | Balát điện 🖞 (EBS.2-Å20/18-FL)-220V     | 0                                  | C                   | 0                | ī                                                           | %                               |        |
|          | 4              | 00005682               | 8601502004            | Balát điện 🖞 (EBS.2-A40/36-FL)-220V     | 0                                  | 10.800              | 37.800           | 5                                                           | %                               |        |
|          | 5              | 00005732               | 8699903001            | Đèn LED chiếu sáng khắn cấp D KC01/2W   | (                                  | C                   | 980              | 5                                                           | %                               |        |
|          | 6              | 00005733               | 8699903002            | Đẻn LED chiều sáng k.cấp D KC01/2W-∜ắng |                                    | 600                 | 1.800            | 5                                                           | %                               |        |
|          | BAN            | THÁNH PH               | AM.                   |                                         |                                    | I                   |                  | -                                                           | <u> </u>                        |        |
|          | 7              | 00000001               | 1101010001            | Modul Led Ext                           | 0                                  | 0                   | 0                | )                                                           | %                               |        |
|          | 8              | 00000002               | 1101010002            | Modul Led036 V1 RD                      |                                    | 10.352              | 39.920           | 5                                                           | %                               |        |
|          | 9              | 00000003               | 1101010003            | Modul Led Bulb1w-3000k S V1 RD          |                                    | c                   | 0                | )                                                           | %                               |        |
|          | 10             | 00000004               | 1101010004            | Modul Led Bulb1w-6500k S V1 RD          |                                    | c                   | 0                | 5                                                           | %                               |        |
|          | 11             | 00000015               | 1101010015            | Modul LED Bulb3w-6500k S casun- có rắc  | 0                                  | a                   | 0                | 5                                                           | %                               |        |
|          | 12             | 00000027               | 1101010027            | Modul LED Bulb5w-6500k S casun-có rắc   |                                    | d                   | 0                | ī                                                           | %                               |        |
|          | 13             | 00000042               | 1101010042            | Modul Led Bulb9w-6500k S A60 XK V1 RD   |                                    | d                   | 0                | )                                                           | %                               |        |
|          | 14             | 00000047               | 1101010047            | Modul Led Bulb12w-6500k S(casur) RD     |                                    | d                   | 0                | 7                                                           | ~ %                             |        |
|          | 15             | 00000048               | 1101010048            | Modul Led B-12w 6500k SA80 26SSkorác    |                                    | d                   | 0                | ī                                                           |                                 | $\sim$ |
| -        |                |                        |                       | <b>T</b> . (D) . (1)                    |                                    |                     |                  |                                                             |                                 |        |

#### Bước 2: Xem báo cáo sản xuất hàng ngày

#### b. Báo cáo sản lượng nhập kho tháng

**Bước 1:** Truy cập đường dẫn Sản xuất =>02. Báo cáo sản lượng nhập kho tháng Chọn năm, tháng, ngành

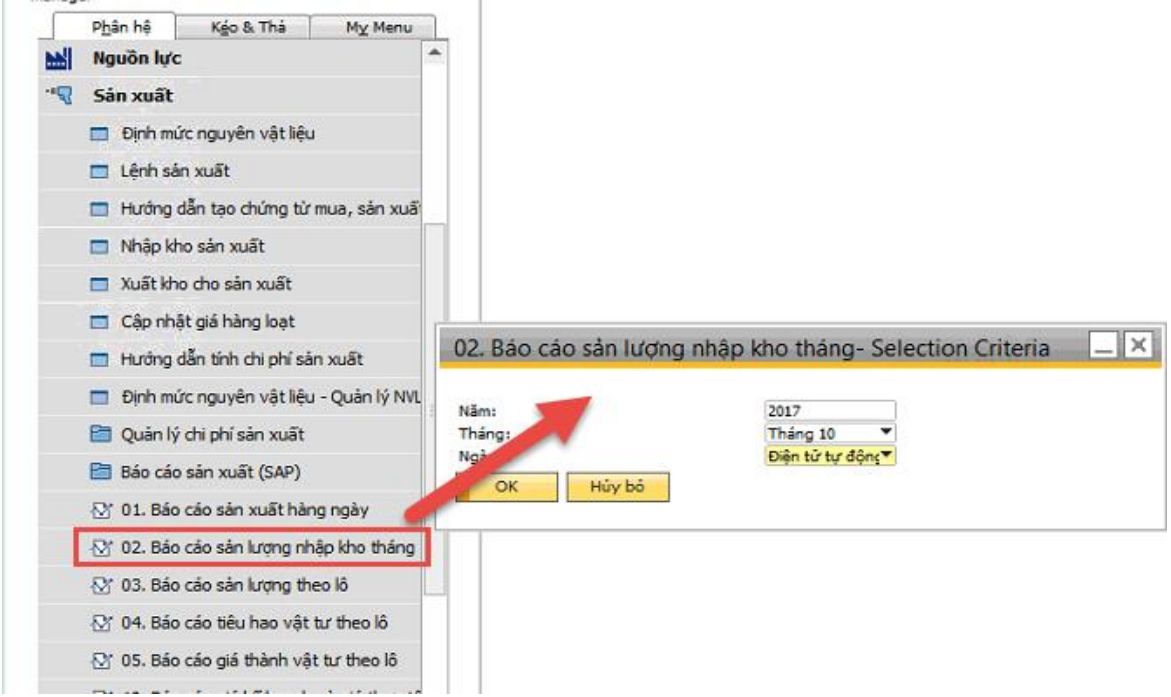

Bước 2: Xem báo cáo

| 02. Báo    | cáo sải      | n lượng nhậ     | o kho tháng                 |                                              | _ 🗆 >                   |
|------------|--------------|-----------------|-----------------------------|----------------------------------------------|-------------------------|
| 📥 🕒        | <u>(?)</u> [ | а н н           | ▶ N   1 /1+ d               | 13 €, -                                      | SAP CRYSTAL REPORTS * 🗵 |
|            |              |                 |                             |                                              |                         |
| N          | Mã SAP       | Ma_Z<br>RD Code | Ma_HT<br>Tên Vật tự + Model | Ten in ZSP<br>Tên Vật tự + Model             | Sân lượng               |
| 0000       | 00002        | 1101010002      | Modul                       | Modul Led 036 V1 RD                          | 29.568                  |
| 0000       | 00059        | 1101010060      | Modul                       | Modul LED Dowlight 76/3w-3000k S RD          | 9.984                   |
| 0000       | 00060        | 1101010061      | Modul                       | Modul LED Dowlight 76/3w-6500k S             | 12.936                  |
| 0000       | 00061        | 1101010062      | Modul                       | Modul Led Dowlight 5w-3000k S                | 15.300                  |
| 0000       | 00062        | 1101010063      | Modul                       | Modul Led Dowlight 5w-6500k S                | 17.699                  |
| 0000       | 00063        | 1101010064      | Modul                       | Modul led panel tròn 110/5w-6500k S V1<br>RD | 804                     |
| 0000       | 88000        | 1101010090      | Modul                       | Modul led Tube T8-10w-3000k V2 RD            | 2.023                   |
| 0000       | 00155        | 1101010159      | Modul                       | Modul Led panel 60*60-5000k                  | 500                     |
| 0000       | 00168        | 1101010173      | Modul đèn bàn               | Modul Led đèn bàn 5w- 5000k                  | 7.065                   |
| 0000       | 00269        | 1101010277      | Modul                       | Modul D-7w/90-6500k E AW-14SS RD             | 31.440                  |
| 0000       | 00275        | 1101010283      | Modul                       | Modul D-12w/110-6500k E AW-2588 RD           | 14.112                  |
| 0000       | 00276        | 1101010284      | Modul                       | Modul D-9w/90-6500k E AW-18SS RD             | 8.040                   |
| 0000       | 00294        | 1101010303      | Modul                       | Modul Led Dowlight 6w/90 CCT 24SS            | 27.038                  |
| Current Pa | age No.: 1   | 1               | Total Page No.: 1+          | Zoom Factor: Page                            | Width                   |

#### c. Báo cáo sản lượng theo lô

**Bước 1:** Truy cập đường dẫn Sản xuất =>03. Báo cáo sản lượng theo lô Chọn ngày, ngành, tổ

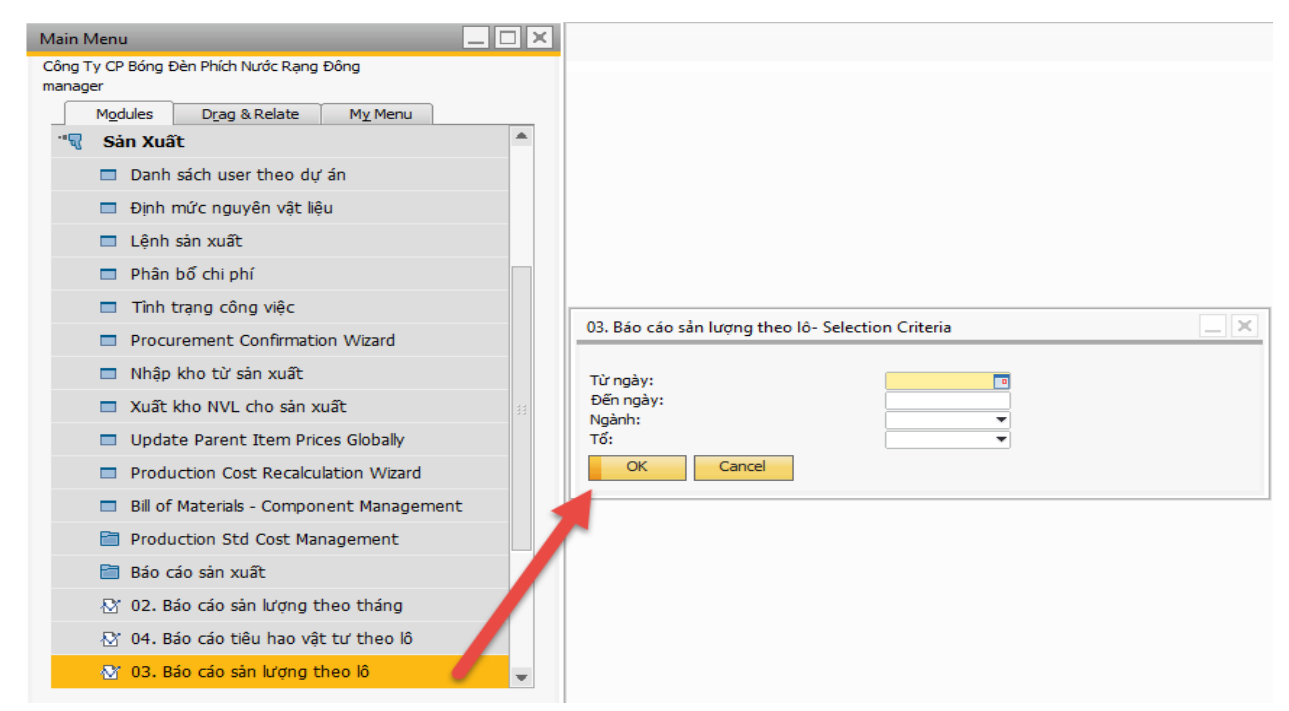

| 03. Báo cáo sản lượng theo lô- Selection Criteria   |                                                      |  |  |  |  |  |  |  |  |  |
|-----------------------------------------------------|------------------------------------------------------|--|--|--|--|--|--|--|--|--|
| Từ ngày:<br>Đến ngày:<br>Ngành:<br>Tố:<br>OK Cancel | 29.09.16<br>10.10.16<br>Điện tứ tự độnς▼<br>Tổ SMT ▼ |  |  |  |  |  |  |  |  |  |

#### Bước 2: Xem báo cáo

| 03. Báo ca       | áo sản lượng t             | heo lô                                                                                       |                                        |                          |                                      |               |
|------------------|----------------------------|----------------------------------------------------------------------------------------------|----------------------------------------|--------------------------|--------------------------------------|---------------|
| 📥 🖹<br>Main Repo | (?) 🔡                      | H I → H 1 /1 M<br>SanLuongTheoLo.rpt                                                         | <b>€</b> , +                           |                          | SAP CRYST                            | AL REPORTS® 🗵 |
| XU<br>Bai        | YÔNG ĐIỆN TỪ -<br>n KHHTTK | LED & ТВСS<br><b>BÁO CÁO SĂN LU</b><br>Từ ngày 29/09/2016 đ                                  | <b>ửợng THEO</b><br>ến ngày 10/10/2016 | LÔ                       |                                      |               |
|                  |                            |                                                                                              |                                        |                          |                                      |               |
| S                | TT RD Code<br>1 1101010106 | <ul> <li>Tên Thành phâm/Bàn thành phâm</li> <li>Modul led Tube T8-18w-6500k V2 RD</li> </ul> | Lö TP/BTP<br>160912000005              | too'n vị Lõi<br>cái 0.00 | Hoàn thành Tôn<br>10.000.00 10.000.0 | 9             |
|                  | 2 1101010106               | Modul led Tube T8-18w-6500k V2 RD                                                            | 160912000006                           | cái 0.00                 | 5,000.00 5,000.00                    |               |
|                  | 3 1101010106               | Modul led Tube T8-18w-6500k V2 RD                                                            | 160912000007                           | cái 0.00                 | 5,000.00 5,000.00                    | , <b>-  </b>  |
|                  |                            |                                                                                              |                                        |                          |                                      |               |
| Current Pa       | age No.: 1                 | Total Page No.: 1                                                                            |                                        | Zoom Fac                 | tor: Page Width                      |               |

#### d. Báo cáo phân bổ vật tư theo lô

Bước 1: Truy cập đường dẫn Sản xuất => 05.Báo cáo giá thành vật tư theo lô

| Tình trạng công việc                          |                                                            |
|-----------------------------------------------|------------------------------------------------------------|
| Procurement Confirmation Wizard               |                                                            |
| Receipt from Production                       |                                                            |
| Issue for Production                          |                                                            |
| Update Parent Item Prices Globally            |                                                            |
| Production Cost Recalculation Wizard          |                                                            |
| Bill of Materials - Component Management      | 05. Báo cáo phân bố vật tư theo giá lô- Selection Criteria |
| Production Std Cost Management                | Năm:                                                       |
| Production Reports                            | Tháng:                                                     |
| O2. Báo cáo sàn lượng theo tháng              | Tố:                                                        |
| O4. Báo cáo tiêu hao vật tư theo lô           | OK Cancel                                                  |
| 😂 03. Báo cáo sàn lượng theo lô               |                                                            |
| O7. Báo cáo luân chuyển vật tư                |                                                            |
| 🐼 06. Báo cáo phân bố vật tư theo giá kế toán |                                                            |
| O1. Báo cáo kế hoạch sản xuất hàng ngày       |                                                            |
| 🐼 05. Báo cáo phân bổ vật tư theo giá lô 🥏    |                                                            |

Bước 2: Gõ năm/tháng và chọn ngành, tổ (vd xem báo cáo của ngành Điện tử tự động)

| 05. Báo cáo phân bổ vật tư theo giá lô       | Selection Criteria                    |
|----------------------------------------------|---------------------------------------|
| Năm:<br>Tháng:<br>Ngành:<br>Tổ:<br>OK Cancel | 2016<br>Tháng 9 ▼<br>Điện tử tự động▼ |

Bước 3: Nhấn OK. Báo cáo hạch toán theo lô hiện ra như sau

| o cáo phân bố vật tư theo giá lô                                                                       |                                              |                              |                |                 |                          |
|----------------------------------------------------------------------------------------------------|----------------------------------------------|------------------------------|----------------|-----------------|--------------------------|
| 🚡 😥 📴 н ч 🦻 н 1 🛛 /1 🦓 🔍 -                                                                             |                                              |                              |                |                 | SAP CRYSTAL REPO         |
| Report                                                                                                 |                                              |                              |                |                 |                          |
|                                                                                                    |                                              |                              |                |                 |                          |
|                                                                                                    |                                              |                              |                |                 |                          |
| XƯƠNG ĐIỆN TƯ - LED & TBCS                                                                             |                                              |                              |                |                 |                          |
| Ban KHHTTK                                                                                             |                                              |                              |                |                 |                          |
|                                                                                                    | BAO CAO PHAN BÔ VẠT TI                       | ۶<br>۶                       |                |                 |                          |
|                                                                                                    | (Giá theo lô)<br>Tháng 0 năm 2016            |                              |                |                 |                          |
|                                                                                                    | Thang 9 ham 2016                             |                              |                |                 |                          |
|                                                                                                    |                                              |                              |                |                 |                          |
| Nhóm Mã Rạng Đông Bán thành phẩm/Thành phẩm - BOM                                                      | Tên vật tự                                   | Lô vật tư                    | Đơn giá        | Mức sử dụng     | Thành tiền               |
|                                                                                                    |                                              |                              | -              |                 |                          |
|                                                                                                    |                                              |                              |                | -               | 000 704 045              |
| 1101010106 Modul led Tube 18-18W-6500k V2 RD                                                           |                                              | 100011000000                 | 110            | Tong:           | 296,704,915              |
| NVLC 1101010106 Modulied Tube 18-18w-6500k V2 RD                                                       | Con led 2835-6500k Hongli (60mA-3v) Ra80     | 160811000035                 | 116            | 1.520.000       | 1/6.198.400              |
| NR // O 4404040400 Mardullad Tuba To 400 (C500) M0 DD                                                  | DOD MIL TADUC VO MILLI                       | 400044000000                 | 7.004          | 44.000          | 04.270.005               |
| NVLC 1101010106 Modul led Tube T8-18w-6500k V2 RD                                                      | PCB-ML-T18wS-V2-Wode                         | 160811000663                 | 7.981          | 11.826          | 94.379.995               |
| NVLC 1101010106 Modul led Tube T8-18w-6500k V2 RD<br>NVLC 1101010106 Modul led Tube T8-18w-6500k V2 RD | PCB-ML-T18wS-V2-Wode<br>PCB-ML-T18wS-V2-Wode | 160811000663<br>160911000004 | 7.981<br>7.980 | 11.826<br>3.274 | 94.379.995<br>26.126.520 |
| NVLC 1101010106 Modul led Tube T8-18w-6500k V2 RD<br>NVLC 1101010106 Modul led Tube T8-18w-6500k V2 RD | PCB-ML-T18wS-V2-Wode<br>PCB-ML-T18wS-V2-Wode | 160811000663<br>160911000004 | 7.981<br>7.980 | 11.826<br>3.274 | 94.379.995<br>26.126.520 |
| NVLC 1101010106 Modul led Tube T8-18w-6500k V2 RD<br>NVLC 1101010106 Modul led Tube T8-18w-6500k V2 RD | PCB-ML-T18wS-V2-Wode<br>PCB-ML-T18wS-V2-Wode | 160811000663<br>160911000004 | 7.981<br>7.980 | 11.826<br>3.274 | 94.379.995<br>26.126.520 |
| NVLC 1101010106 Modul led Tube T8-18w-6500k V2 RD<br>NVLC 1101010106 Modul led Tube T8-18w-6500k V2 RD | PCB-ML-T18wS-V2-Wode<br>PCB-ML-T18wS-V2-Wode | 160811000663<br>160911000004 | 7.981<br>7.980 | 11.826<br>3.274 | 94.379.995<br>26.126.520 |
| NVLC 1101010106 Modul led Tube T8-18w-6500k V2 RD<br>NVLC 1101010106 Modul led Tube T8-18w-6500k V2 RD | PCB-ML-T18wS-V2-Wode<br>PCB-ML-T18wS-V2-Wode | 160811000663<br>160911000004 | 7.981<br>7.980 | 11.826<br>3.274 | 94.379.995<br>26.126.520 |
| NVLC 1101010106 Modul led Tube T8-18w-6500k V2 RD<br>NVLC 1101010106 Madul led Tube T8-18w-6500k V2 RD | PCB-ML-T18wS-V2-Wode<br>PCB-ML-T18wS-V2-Wode | 160811000663<br>160911000004 | 7.981<br>7.980 | 11.826<br>3.274 | 94.379.995<br>26.126.520 |
| NVLC 1101010106 Modul led Tube T8-18w-6500k V2 RD<br>NVLC 1101010106 Modul led Tube T8-18w-6500k V2 RD | PCB-ML-T18wS-V2-Wode<br>PCB-ML-T18wS-V2-Wode | 160811000663<br>160911000004 | 7.981<br>7.980 | 11.826<br>3.274 | 94.379.995<br>26.126.520 |

#### e. Báo cáo tiêu hao vật tư theo lô

**Bước 1:** Truy cập đường dẫn Sản xuất => 04.Báo cáo tiêu hao vật tư theo lô Điền ngày và mã thành phẩm cần xem tiêu hao

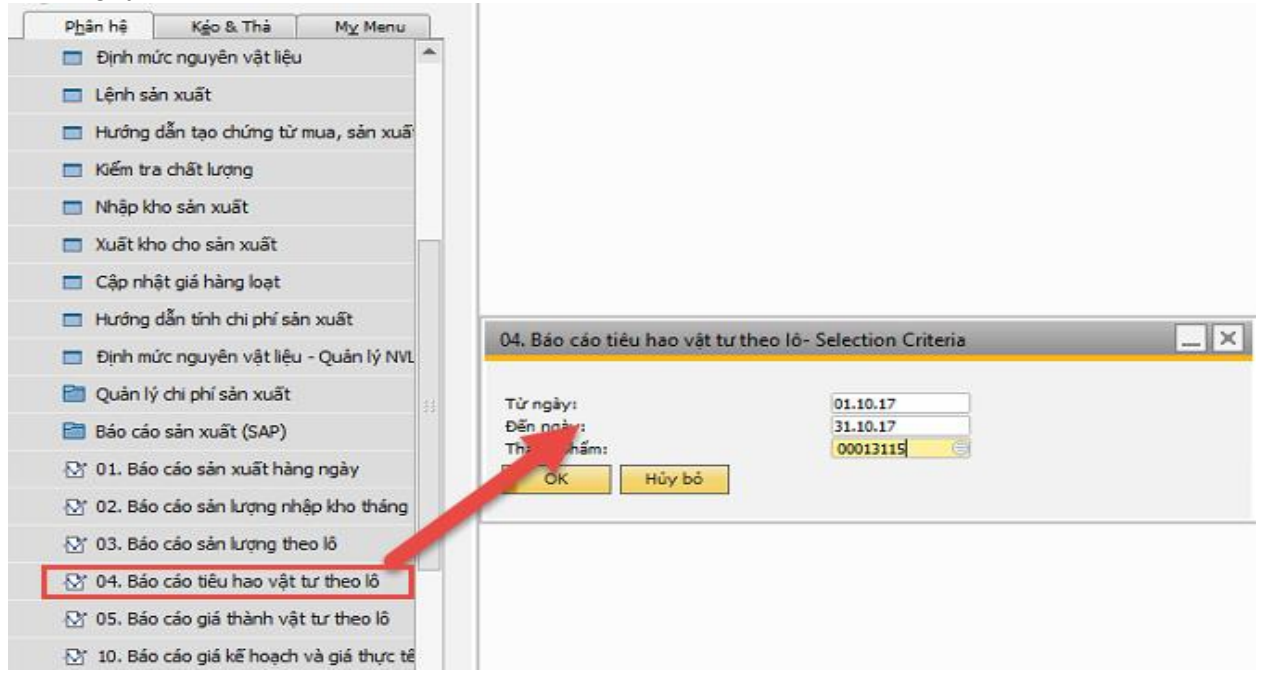

Bước 2: Xem chi tiết báo cáo

- Biến động về mức sử dụng vật tư đối với từng mục vật tư qua các lô sản xuất trong tháng

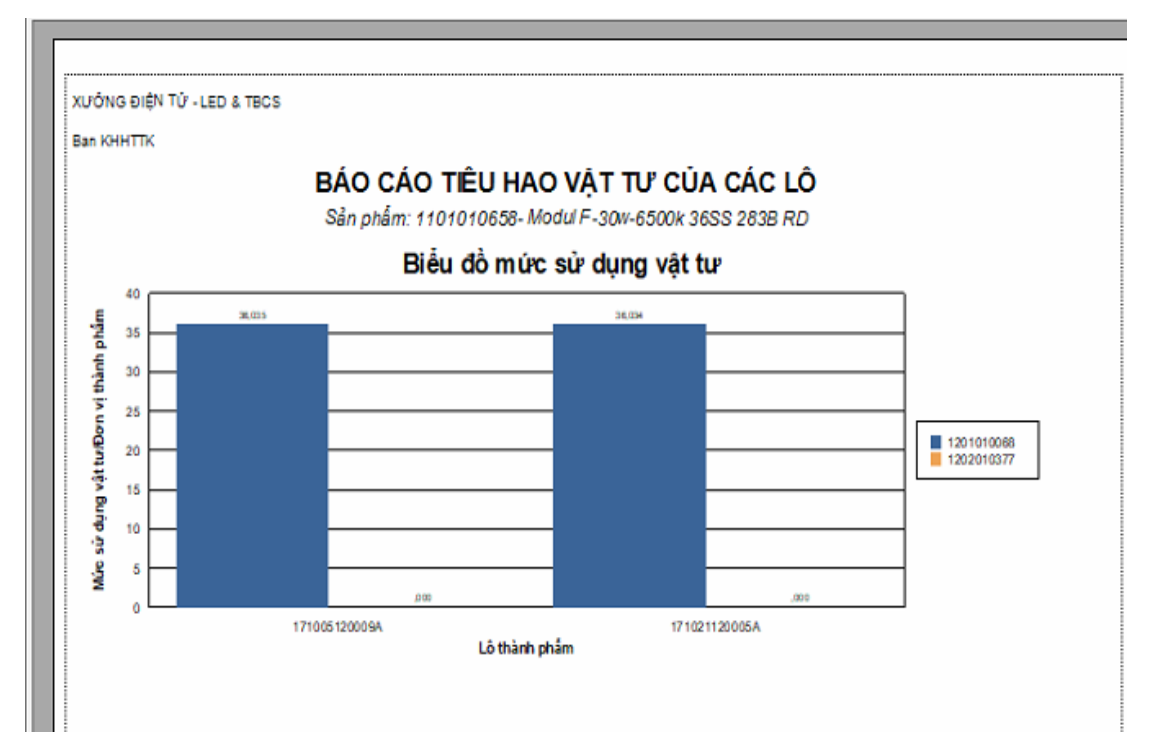

- Mức sử dụng vật tư đối với các lô sản xuất trong kỳ

| STT    | Mäsap      | Lô thành phẩm     | Ngày tạo       | Số lượng nhập kho  | Số lượng vật tư sử<br>dụng | Mức sử dụng<br>vật tư/Đơn vị<br>thành phẩm | Tỷ lệ so với<br>ngưỡng tối đa |
|--------|------------|-------------------|----------------|--------------------|----------------------------|--------------------------------------------|-------------------------------|
| Vật ti | r: 1201010 | 068 - Con Led 283 | 5-6500k Sam    | sung (100mA-9v) Ra | 30                         |                                            |                               |
| 1      | 00001953   | 171005120009A     | 06/10/2017     | 708                | 25.513                     | 36.0353                                    | (                             |
| 2      | 00001953   | 171021120005A     | 21/10/2017     | 2.208              | 79.563                     | 36.0340                                    | (                             |
| Vật ti | r: 1202010 | 377 - PCB-ML-FL   | 30w-V1.5 (36 § | S-283B)            |                            |                                            |                               |
| 3      | 00011976   | 171005120009A     | 06/10/2017     | 708                | 0                          | 0.0000                                     | (                             |
| 4      | 00011976   | 171021120005A     | 21/10/2017     | 2.208              | 0                          | 0.0000                                     | (                             |

### f. Báo cáo phân bổ vật tư

Bước 1: Truy cập đường dẫn Sản xuất => 06.Báo cáo phân bổ vật tư

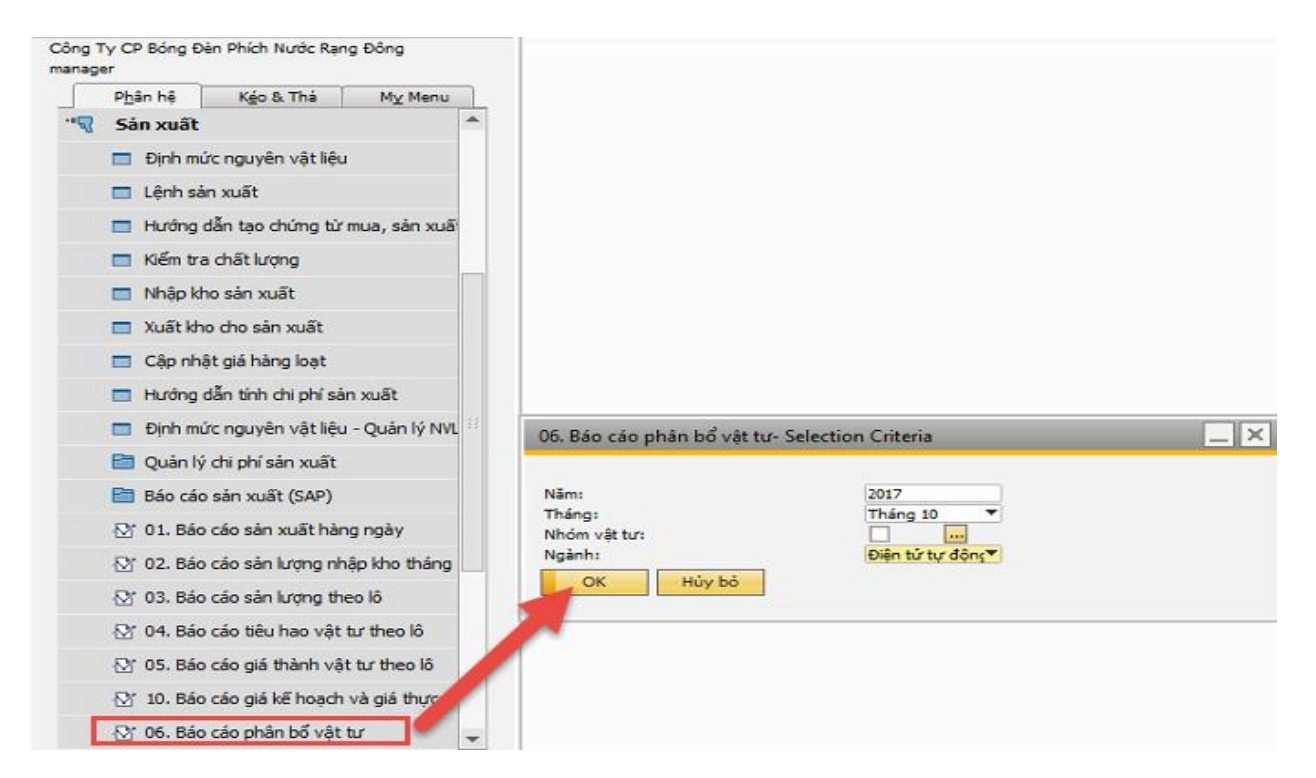

#### Bước 2: Chonh nhóm vật tư là NVL chính

| iple Values Selection |     | _   |
|-----------------------|-----|-----|
| Mô tả                 |     | Che |
| Nguyên vật liệu chính |     |     |
| Nguyên vật liệu phụ   |     |     |
| Vật tư chung          |     |     |
| Vật tư sửa chữa       |     |     |
|                       |     |     |
|                       |     |     |
|                       |     |     |
|                       |     |     |
|                       |     |     |
|                       |     |     |
|                       |     |     |
|                       |     |     |
|                       |     |     |
|                       |     |     |
|                       |     |     |
|                       |     |     |
|                       |     |     |
|                       |     |     |
|                       |     |     |
|                       |     |     |
|                       | *** |     |

#### Bước 3: Xem báo cáo

| 06. E | áo cáo j | phân bổ vậ        | t tư                                         |            |            |                    |                                       |           |                 |                |              |              | -              | ō   |
|-------|----------|-------------------|----------------------------------------------|------------|------------|--------------------|---------------------------------------|-----------|-----------------|----------------|--------------|--------------|----------------|-----|
| Mair  | Report   | (?)               | H I ► H 1 /                                  | /1+ 🎢 🔍    | •          |                    |                                       |           |                 |                |              | SAP (        | CRYSTAL REPORT | rs® |
|       | recport  | 1 000 000         | priar bo vật là trêo gia kê toann pt         |            |            |                    |                                       |           |                 |                |              | _            |                | _   |
|       |          |                   |                                              |            |            |                    |                                       |           |                 |                |              | _            |                | ٦   |
|       | XƯỚN     | IG ĐIỆN TỪ -      | LED & TBCS                                   |            |            |                    |                                       |           |                 |                |              |              |                | 1   |
|       | Ban K    | ннттк             |                                              |            |            | - 1                | · · · · · · · · · · · · · · · · · · · |           |                 |                |              |              |                | 1   |
|       |          |                   |                                              |            |            | BAO C              | CAO PHAN BO VẠT TƯ                    |           |                 |                |              |              |                | 1   |
|       | (\       |                   |                                              |            |            |                    |                                       |           |                 |                |              | 1            |                |     |
|       |          |                   |                                              |            |            |                    | -                                     |           |                 |                |              |              |                | - I |
|       | 1/14     |                   |                                              | Cá harran  | Disk suits | Tes and            | T                                     | Deserie   | Mar. 00         | Mure CD Hump t | Object tight | <b>b</b> 4-1 | MECAD          | 1   |
|       | - Can    | ma_c              | Ban thann phantrinann phant - BOW            | 30 10 010  | theo BOM   | ren_ngan           | 1611 441 10                           | Dongia    | muc_ao          | muc_an mór e   | Chenn rech   | 300          | ma orar        | 1   |
|       |          |                   |                                              |            |            |                    |                                       |           |                 |                |              |              |                |     |
|       |          | 1101020048        |                                              | 3.594,00   |            | Mạch dán linh kiện | Driver Led panel ton 12w BTP RD       | ,00       | 3.594,00        | 3.594,00       | 00,          | Gốc          |                |     |
|       |          | 1102010034        | Balast nguồn Led Panel tròn 12w-S RD-THT     | 3.594,00   | 1,00       | Mạch dán linh kiện | Driver Led panel tron 12v BTP RD      | .00       | 3.594,00        | 3.594,00       | 00,          |              | 00000437       |     |
|       |          | 1101020101        |                                              | 40.008,00  |            | Mạch dân linh kiện | Driver LED tube T8-10w NN V4.1 BTP    | .00       | 40.008,00       | 40.008,00      | 00,          | Gõe          |                |     |
|       |          | 1102010076        | Driver LED tube T8-10w NN V4.1 THT           | 40.008,00  | 1,00       | Mạch dân linh kiện | Driver LED tube T8-10w NN V4.1 BTP    | ,00       | 40.008,00       | 40.008,00      | 00,          |              | 00000485       |     |
|       |          | 1101020103        |                                              | 10.000,00  |            | Mạch dân linh kiện | Driver LED tube T8-10w NTP VI BTP     | ,00,      | 10.000,00       | 10.000,00      | .00          | Gốc          |                |     |
|       |          | 1103010109        | Ballast nguðn T8-10w S (vð nhựa) V2 RD       | 10.000,00  | 1,00       | Mạch dần linh kiện | Driver LED tube T8-10w NTP V1 BTP     | ,00       | 10.000,00       | 10.000,00      | 00,          |              | 00000487       |     |
|       |          | 1101020104        |                                              | 35.778,00  |            | Mạch dán linh kiện | Driver LED tube T8-18w NTP V3.1 BTP   | .00       | 35.780,00       | 35.780,00      | 00,          | Gốc          |                |     |
|       |          | 1103010104        | Ballast nguồn T8-18wS Vỗ Nhựa V2 RD (BP2833) | 39.778,00  | 1,00       | Mạch dán linh kiện | Driver LED tube T8-18w NTP V3.1 STP   | .00       | 39.780,00       | 39.780,00      | .00          |              | 00000488       | 1   |
|       |          | 1101020106        |                                              | 195.900,00 |            | Mạch dán linh kiện | Driver LED Downlingt79w V4.1 BTP      | .00       | 195.900,00      | 195.900,00     | .00          | Gốc          |                |     |
|       |          | <u>1102010079</u> | Driver LED Downlingt 7-9w V4.1 THT           | 195.900,00 | 1,00       | Mạch dán linh kiện | Driver LED Downlingt 7-9w V4.1 BTP    | ,00       | 195,900,00      | 195.900,00     | 00,          |              | 00000490       | 1   |
|       |          | 1101020108        |                                              | 5.100,00   |            | Mạch dán linh kiện | Driver LED DL12w BTP                  | ,00       | 5.100,00        | 5.100,00       | 00,          | Gốc          |                | 1   |
|       |          | 1102010081        | Driver LED Downlingt 12w THT                 | 5.100,00   | 1,00       | Mạch dán linh kiện | Driver LED DL 12w BTP                 | .00       | 5.100,00        | 5.100,00       | 00,          |              | 00000492       | 1   |
|       |          | 1101020117        |                                              | 80.990,00  |            | Mạch dán linh kiện | Driver LED DL6w-9w CCT BTP            | ,00       | 80.990,00       | 80.990,00      | ,00,         | Gốc          |                |     |
|       |          | 1102010087        | Nguồn D-6w+9w CCT-THT                        | 80,990,00  | 1,00       | Mạch dán linh kiện | Driver LED DL 6w-9w CCT BTP           | .00       | 80,990,00       | 80,990,00      | 00,          |              | 00000497       | 1   |
|       |          | 1101020128        |                                              | 9.936,00   |            | Mạch dán linh kiện | Driver LED DL16w BTP                  | .00       | 5.536,00        | 9.936,00       | 00,          | 660          |                | 1   |
|       |          | 1102010088        | Driver Led DL 16wS V1 RD-THT                 | 9.936,00   | 1,00       | Mạch dần linh kiện | Driver LED DL 16w BTP                 | ,00       | 9.935,00        | 9.935,00       | ,00,         |              | 00000508       | н   |
| Curr  | ent Page | No.: 1            |                                              |            | Total      | Page No.: 1+       | •                                     | Zoom Fact | tor: Page Width |                |              |              |                | Î   |

#### 2. Báo cáo nhanh

#### a. Báo cáo tiến độ vật tư theo BOM

**Bước 1:** Vào Báo cáo nhanh => Rạng Đông\_Báo cáo sản xuất => 02.Báo cáo tiến độ vật tư theo BOM

Gõ BOM cần xem => nhấn OK (ví dụ gõ BOM 1101020023)

| Query Manager                                                                                                 |                        |         |            |           |
|----------------------------------------------------------------------------------------------------|------------------------|---------|------------|-----------|
| Tên câu truy vấn                                                                                              |                        |         |            |           |
| 02.Báo cáo tiến độ vật tư theo BOM                                                                            | Ouery - Selection Crit | teria   |            | $-\times$ |
| Query Category                                                                                                | - ,                    |         |            |           |
| Rạng Đông_Báo cáo Sản Xuất                                                                                    |                        |         |            |           |
| Rạng Đông_Báo cáo Kho vận                                                                                     | BOM                    | Bång    | 1101020023 | 0         |
| Rạng Đông_Báo cáo mua hàng                                                                                    |                        |         |            |           |
| <ul> <li>Rạng Đông_Báo cáo Sản Xuất</li> <li>01.8áo cáo kiếm kê vật tư, bán thành phẩm tại ganh SX</li> </ul> | OK Hủy bố              |         |            |           |
| 02.Báo cáo tiến độ vật tư theo BOM                                                                            |                        |         |            |           |
| 03. Danh sách lệnh sản xuất                                                                                   |                        |         |            |           |
| 04. Danh sách lệnh sản xuất chi tiết                                                                          |                        | _       |            |           |
| 06.Danh sach BOM chi tiet                                                                                     |                        |         |            |           |
| 07.Danh sach BOM                                                                                              |                        |         |            |           |
| 08. Theo dõi tõn sán xuất                                                                                     |                        | 11      |            |           |
| 09. Kiếm soát phê duyệt nhập kho thành phẩm                                                                   |                        |         |            |           |
| 10. Báo cáo truy dấu vật tư                                                                                   |                        |         |            |           |
| 11. Danh sách BTP nhập kho 23 luân chuyển trong ngành                                                         |                        | -       |            |           |
| OK Hủy bỏ Đặt lịch <u>T</u> ạo báo cá                                                                         | 0                      | Xóa& bô |            |           |

**Bước 2:** Danh sách vật tư theo BOM hiện ra cùng số lượng tồn kho và tiến độ ngày về tương ứng, số lượng tồn đặt mua (đối với vật tư) và số lượng đang sản xuất (đối với bán thành phẩm)

| 02.B | áo cáo tiến đ | ộ vật tư theo B | OM                                          |              |                                   |      |              |                  |                           |            |
|------|---------------|-----------------|---------------------------------------------|--------------|-----------------------------------|------|--------------|------------------|---------------------------|------------|
| ► D  | splay Query S | tructure        |                                             |              |                                   |      |              |                  |                           |            |
| •    | Mã BOM S      | AP Mã BOM RD    | Mã VT/BTP SAP                               | Mã VT/BTP RD | Tên VT/BTP                        | Nhóm | Tôn kho      | Đặt mua/Sản xuất | Ngày giao hàng/hoàn thành | Tình trạng |
| 1    | 00000271      | 1101020023      | Ballast nguồn Led panel tròn 5w-S-V1 BTP RD | 1201170051   | Trở dán-150 K.ôm-0.25W-5%-1206-FH | VT   | 0.00         | 0.00             |                           | _          |
| 2    | 00000271      | 1101020023      | Ballast nguồn Led panel tròn 5w-S-V1 BTP RD | 1201170053   | Trở dán-22 K.ôm-0.25W-5%-1206-FH  | VT   | 75,664.00    | 0.00             |                           |            |
| 3    | 00000271      | 1101020023      | Ballast nguồn Led panel tròn 5w-S-V1 BTP RD | 1201170060   | Trở dán-47 ôm-0.25W-5%-1206-FH    | VT   | 84,008.00    | 0.00             |                           |            |
| 4    | 00000271      | 1101020023      | Ballast nguồn Led panel tròn 5w-S-V1 BTP RD | 1201170074   | Trở dán-3.3 ôm-0.25W-1%-1206-FH   | VT   | 2,093,239.00 | 1,626.00         | 10.10.16                  | Chưa về    |
| 5    | 00000271      | 1101020023      | Ballast nguồn Led panel tròn 5w-S-V1 BTP RD | 1201170108   | Trở dán-15 K.ôm-0.25W-5%-1206-FH  | VT   | 1,285,529.00 | 0.00             |                           |            |
| e    | 00000271      | 1101020023      | Ballast nguồn Led panel tròn 5w-S-V1 BTP RD | 1201170066   | Trở dán-6.8 ôm-0.25W-1%-1206-FH   | VT   | 1,152,755.00 | 0.00             |                           |            |
| 7    | 00000271      | 1101020023      | Ballast nguồn Led panel tròn 5w-S-V1 BTP RD | 1201170112   | Trở dán-680 K.ôm-0.25W-5%-1206-FH | VT   | 113,103.00   | 1,664.00         | 10.10.16                  | Chưa về    |
| 8    | 00000271      | 1101020023      | Ballast nguồn Led panel tròn 5w-S-V1 BTP RD | 1201170159   | Trở dán-390 K.ôm-0.25W-5%-1206-Y  | VT   | 0.00         | 0.00             |                           |            |
| 9    | 00000271      | 1101020023      | Ballast nguồn Led panel tròn 5w-S-V1 BTP RD | 1202020020   | Mạch in nguồn panel tròn (5-8)w   | VT   | 0.00         | 1,890.00         | 10.09.16                  | Vê         |
|      |               |                 |                                             |              | 2                                 |      |              |                  |                           |            |
| E    | xecute        | Cancel          | Reverse Table                               |              |                                   |      |              |                  |                           | Copy Dat   |

#### b. Báo cáo phê duyệt nhập kho thành phẩm

**Bước 1:** Vào báo cáo nhanh => Rạng Đông báo cáo sản xuất => 09.Kiểm soát phê duyệt nhập kho thành phẩm

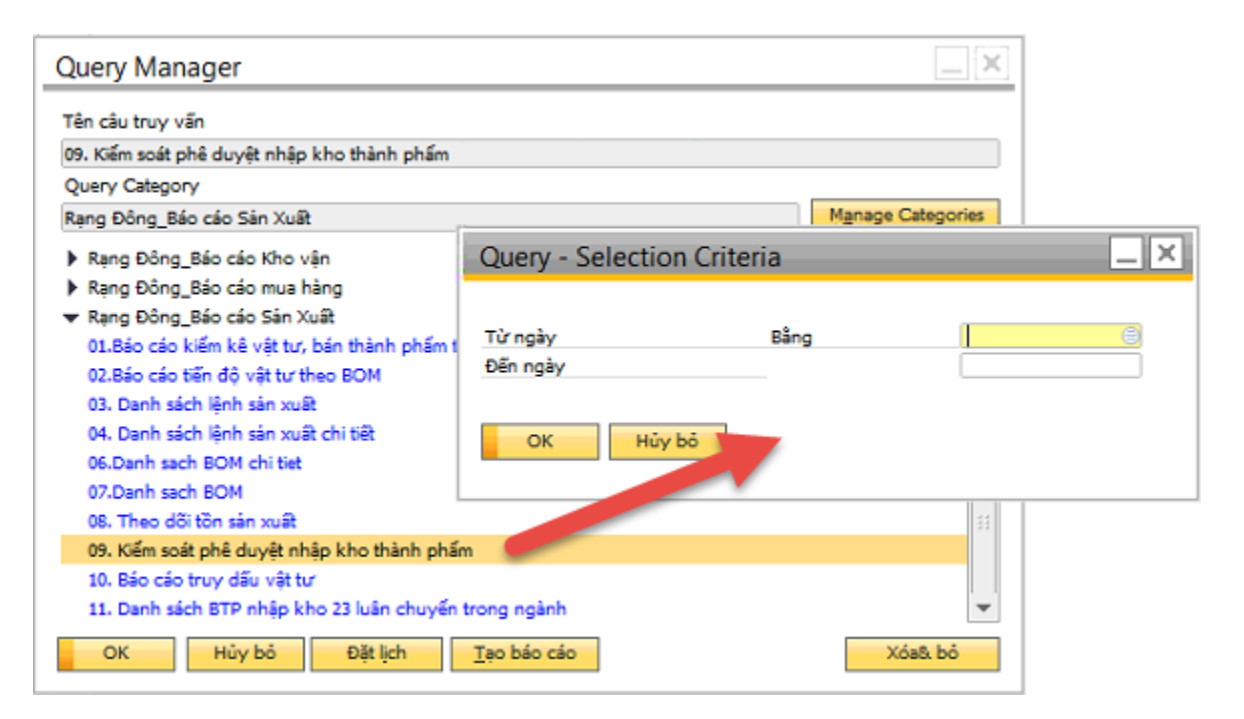

#### Bước 2: Báo cáo hiển thị như sau

| Displ | ay ( | Query | Structure         |            |                      |                                               |               |             |                     |           |                 |               |              |                            | _            |
|-------|------|-------|-------------------|------------|----------------------|-----------------------------------------------|---------------|-------------|---------------------|-----------|-----------------|---------------|--------------|----------------------------|--------------|
| #     | Ső   | LSX   | Số lượng kế hoạch | Trang thái | Mã TP/BTP            | Tên TP/BTP                                    | Số lô         | Số phiếu QC | Số chứng từ QC      | Ngày kiếm | Kho nhập TP/BTP | Số lượng kiếm | Số lượng đạt | Số lượng <mark>lỗ</mark> i | Tình trạng   |
| 1     | 4    | 6859  | 15,777.00000      | Đã đóng    | 00012137             | Modul B-28w-6500k 5 CF-2055 (302B)            | 171102120032A | - 2077      | OQCsonnd_ql17117977 | 01.11.17  | 02              | 15,777.00000  | 15,777.00000 | 0.00000                    | Đã phê duyệt |
| 2     | \$   | 6962  | 22,000.00000      | Phát hành  | 00012698             | LED BULB(LEDA70N1/12W)E27-á/strång LED SS-SKD | 171106130011A | -> 2207     | IQCdatkv_ql17118251 | 07.11.17  | 09              | 61.00000      | 61.00000     | 0.00000                    | Đã phê duyệt |
| 3     | 4    | 6900  | 80,000.00000      | Phát hành  | 00000895             | Nguồn T8-18w S V1.7(JH3421) RD                | 171103120002A | -> 2099     | IQCvietnv_q17118329 | 09.11.17  | 02              | 12,960.00000  | 12,960.00000 | 0.00000                    | Đã phê duyệt |
| 4     | 4    | 6988  | 1,000.00000       | Phát hành  | 🗢 00005723           | Đèn Led Lowbay D LB01L/50w 6500K Led SS       | 171106130017A | -> 2158     | IQCdatkv_ql17118369 | 09.11.17  | 09              | 126.00000     | 126.00000    | 0.00000                    | Đã phê duyệt |
| 5     | 4    | 7107  | 1,688.00000       | Đã đóng    | 00000372             | Modul T8-18w-6500k TT 9655 LM281BA V1 RD      | 171107120007A | -> 2152     | OQCsonnd_ql17118129 | 06.11.17  | 02              | 1,688.00000   | 1,688.00000  | 0.00000                    | Đã phê duyệt |
| 6     | 4    | 7109  | 12,000.00000      | Phát hành  | ⇒ 00005134           | B.đen LED TUBE T8 TT01 120/18W-Trang Led SS   | 171107130005A | 🔿 2171      | IQCdatkv_ql17118293 | 07.11.17  | 09              | 6,300.00000   | 6,300.00000  | 0.00000                    | Đã phê duyệt |
| 7     | 4    | 6970  | 500.00000         | Đã đóng    | 00005427             | Dèn LED Panel D P02 60x60/36W-6500K S-KPK     | 171108130003A | -> 2180     | IQCdatkv_ql17118362 | 10.11.17  | 09              | 274.00000     | 274.00000    | 0.00000                    | Đã phê duyệt |
| 8     | -    | 6896  | 14,000.00000      | Đã đóng    | 00005679             | Balát điện tử (EBS.1-A40/36-FL)-220V          | 171102130011A | 2146        | IQCtuanda_q17118168 | 07.11.17  | 09              | 5,400.00000   | 5,400.00000  | 0.00000                    | Đã phê duyệt |
| 9     | 4    | 6943  | 6,000.00000       | Đã đóng    | ⇒ 00005493           | Bộ đèn LED BD M16L 120/36W á/s trắng Led SS   | 171104130007A | -> 2109     | IQCdatkv_ql17118216 | 03.11.17  | 09              | 1,920.00000   | 1,920.00000  | 0.00000                    | Đã phê duyệt |
| 10    | 4    | 6927  | 10,000.00000      | Phát hành  | -> 00001199          | Để sắt ốp trần fi 270 RD                      | 171103120010A | -> 2094     | IQChuongbtt17118273 | 02.11.17  | 09              | 3,284.00000   | 3,284.00000  | 0.00000.0                  | Đã phê duyệt |
| 11    | 4    | 6902  | 100,000.00000     | Đã đóng    | > 00000828           | Ballast nguồn T8-18wS Vỏ Nhựa V2 RD (BP2833)  | 171103120004A | ⇒ 2101      | IQCvietnv_q17118059 | 01.11.17  | 02              | 8,299.00000   | 8,299.00000  | 0.00000                    | Đã phê duyệt |
| 12    | 4    | 7123  | 41,600.00000      | Phát hành  | -> 00011758          | Driver led bulb 20w S (CF-A95-3)              | 171109120004A | -> 2211     | IQCvietnv_q17118412 | 09.11.17  | 02              | 4,320.00000   | 4,320.00000  | 0.00000                    | Đã phê duyệt |
| 13    | 4    | 6910  | 100,000.00000     | Phát hành  | -> 00011921          | Driver led bulb 9w S (CF-A60)                 | 171104120001A | -> 2104     | IQCvietnv_q17118325 | 08.11.17  | 02              | 7,440.00000   | 7,440.00000  | 0.00000                    | Đã phê duyệt |
| 14    |      | 6922  | 10,352.00000      | Đã đóng    | 00000002             | Modul Led 036 V1 RD                           | 171102120036A | -> 2083     | OQCsonnd_ql17117983 | 01.11.17  | 02              | 10,352.00000  | 10,352.00000 | 0.00000                    | Đã phê duyệt |
| 15    | 4    | 6984  | 50,000.00000      | Phát hành  | -> 00013849          | Driver LED DL 6w-9w CCT V2 - HC               | 171106120007A | -> 2119     | IQCtuanda_q17118170 | 06.11.17  | 02              | 16,570.00000  | 16,570.00000 | 0.00000                    | Đã phê duyệt |
| 16    | 4    | 7084  | 40,000.00000      | Phát hành  | 00000828             | Ballast nguồn T8-18wS Vỏ Nhựa V2 RD (BP2833)  | 171108120004A | 2167        | IQCvietny_q17118330 | 07.11.17  | 02              | 4,500.00000   | 4,500.00000  | 0.00000                    | Đã phê duyệt |
| 17    | 4    | 6943  | 6,000.00000       | Đã đóng    | 00005493             | Bộ đèn LED BD M16L 120/36W á/s trắng Led SS   | 171104130007A | -> 2109     | IQCdatkv_ql17118216 | 04.11.17  | 09              | 1,224.00000   | 1,224.00000  | 0.00000                    | Đã phê duyệt |
| 18    | 4    | 6961  | 20,000.00000      | Phát hành  | ⇒ 00012698           | LED BULB(LEDA70N1/12W)E27-á/strång LED SS-SKD | 171106130010A | 📫 2143      | IQCdatkv_ql17118246 | 06.11.17  | 09              | 9,665.00000   | 9,665.00000  | 0.00000                    | Đã phê duyệt |
| 19    | 4    | 6943  | 6,000.00000       | Đã đóng    | 00005493             | Bộ đèn LED BD M16L 120/36W á/s trắng Led SS   | 171104130007A | -> 2109     | IQCdatkv_qi17118216 | 05.11.17  | 09              | 616.00000     | 616.00000    | 0.0000                     | Đã phê duyệt |
| 20    | 4    | 6961  | 20,000.00000      | Phát hành  | -> 00012698          | LED BULB(LEDA70N1/12W)E27-á/strång LED SS-SKD | 171106130010A | -> 2143     | IQCdatkv_ql17118246 | 04.11.17  | 09              | 9,346.00000   | 9,346.00000  | 0.00000                    | Đã phê duyệt |
| 21    | 4    | 7110  | 600.00000         | Phát hành  | \Rightarrow 00005733 | Đèn LED chiếu sáng k.cấp D KC01/2W-trắng      | 171108130017A | 2173        | IQCtuanda_q17118353 | 11.11.17  | 09              | 200.00000     | 200.00000    | 0.00000                    | Chưa phê duy |
| 22    | 4    | 6937  | 1,000.00000       | Phát hành  | 00005857             | Đèn LED chiếu pha D CP03L/10W-3000K LED SS    | 171104130001A | -> 2187     | IQCdatkv_ql17118381 | 10.11.17  | 09              | 52.00000      | 52.00000     | 0.00000                    | Đã phê duyệt |
| 23    | \$   | 6985  | 40,000.00000      | Phát hành  | ⇒ 00013705           | Driver LED Downlingt 7-9w (Nguồn rời ) - HC   | 171108120017A | -> 2174     | IQCtuanda_q17118406 | 13.11.17  | 02              | 43,470.00000  | 43,470.00000 | 0.00000                    | Chưa phê duy |
| 24    | -    | 6987  | 30,000.00000      | Phát hành  | 00000947             | Balát điện tử 2 đầu 40w                       | 171107120009A | -> 2156     | IQCtuanda_q17118171 | 07.11.17  | 23              | 20,000.00000  | 20,000.00000 | 0.00000                    | Chưa phê duy |
| 25    | -    | 7000  | 10,000.00000      | Phát hành  | 00012700             | Led Bulb(LED A95N1/20W)E27 6500K(LED SS)-SKD  | 171106130012A | -> 2166     | IQCdatkv_ql17118252 | 07.11.17  | 09              | 80.00000      | 80.0000      | 0.00000                    | Đã phê duyệt |
| 26    | \$   | 6846  | 30,000.00000      | Đã đóng    | • 00001220           | ống nhựa Tube led TS RD                       | 171102120003A |             | IQChuongbtt17118050 | 03.11.17  | 02              | 1,300.00000   | 1,300.00000  | 0.00000                    | Không phê dư |
|       |      |       |                   |            |                      |                                               |               |             |                     |           |                 |               |              |                            |              |

Thực thi Hủy bố Đảo bảng

Activate Windows

#### c. Báo cáo truy dấu vật tư

**Bước 1:** Vào báo cáo nhanh => Rạng Đông báo cáo sản xuất => 10. Báo cáo truy dấu vật tư

| Query Manager                                                                                                    |                            |      | _ ×           |   |  |  |  |
|----------------------------------------------------------------------------------------------------|----------------------------|------|---------------|---|--|--|--|
| Tên câu truy vấn                                                                                                    |                            |      | _             |   |  |  |  |
| 10. Bao cáo truy dau vật tư                                                                                                    |                            |      |               |   |  |  |  |
| Query Category                                                                                                    |                            |      |               |   |  |  |  |
| Rạng Đông_Báo cáo Sản Xuất                                                                                                    | Query - Selection Criteria |      |               |   |  |  |  |
| <ul> <li>Rạng Đông_Báo cáo Kho vận</li> <li>Rạng Đông_Báo cáo mua hàng</li> <li>Rạng Đông_Báo cáo Sản Xuất</li> <li>Q1 Báo cáo kiến bố vớt trị báo thành nhấn trị cr</li> </ul>            | Batch Number               | Bång | 171007120003A | 6 |  |  |  |
| 01.5ao cao kiem ke vật từ, bản tranh phảm tại hệ<br>02.8áo cáo tiến độ vật từ theo BOM<br>03. Danh sách lệnh sản xuất<br>04. Danh sách lệnh sản xuất chi tiết<br>06.Danh sách BOM chi tiết | OK Hủy bỏ                  |      |               |   |  |  |  |
| 07.Danh sach BOM<br>08. Theo dối tồn sản xuất<br>09. Kiếm soát phê duyệt nhập kho thành cam                                                                                                |                            |      | **            |   |  |  |  |
| 10. Báo cáo truy dấu vật tư                                                                                                    |                            |      |               |   |  |  |  |
| 11. Danh sách BTP nhập kho 23 luân chuyển tron                                                                                                    | g ngành                    |      | -             |   |  |  |  |
| OK Hủy bố Đặt lịch <u>T</u> ạc                                                                                                    | báo cáo                    | Xóa& | bó            |   |  |  |  |

Bước 2: Báo cáo hiện ra như sau

- Cấp độ: cấp bom
- Số lô: Số lô tham gia sản xuất tương ứng

 Ngày nhập kho/Sx: ngày nhập kho đối với lô vật tư và ngày sản xuất đối với TP/BTP

- Số lượng lô gốc: Truy lại tổng số lượng của lô nhập về
- Giao dịch gốc: Loại giao dịch khi nhập lô gốc

- Số lượng tham gia vào lô đối tượng: Số lượng vật tư theo lô tham gia để sản xuất ra lô cần truy dấu

| 10. Báo  | cáo truy dấu vật tư                     |             |                 |                  |                  |                   |                                    |                                                                                 |
|----------|-----------------------------------------|-------------|-----------------|------------------|------------------|-------------------|------------------------------------|---------------------------------------------------------------------------------|
| # Cấp đả | j Tên vật tư/BTP/TP                     | Mã SAP      | Số lô           | Ngày nhập kho/SX | Số lượng lô gốc  | Giao dịch gốc     | Số lượng tham gia vào lô đối tượng | Tham gia vào SX các lô khác                                                     |
| 1 1      | Driver B50W T140 YF V1 RD               | 00012934    | 171007120003A   | 10.10.17         | 18,332.000000    | Nhập kho sản xuất |                                    |                                                                                 |
| 2 2      | IC BP2857D-B-VH                         | ⇒ 00001994  | 170726110215    | 13.08.17         | 690,000.000000   | Nhập khác         | 23,272.000000                      | 170905120017A,170915120003A,170915120005A,170915120008A,170918120001A,1709201   |
| 3 2      | Tu hóa-8.2MF-250V-CD11GC-10x16-B-12-A5  | -> 00002147 | 170918110029    | 16.09.17         | 200,000.000000   | Nhập kho hàng mua | 23,272.000000                      | 171004120006A,171005120002A,171010120005A,171103120013A                         |
| 4 2      | Câu chi-RFW2580-3.15A-250v-T-CCTC       | -> 00002301 | 170724110013    | 22.07.17         | 1,500,000.000000 | Nhập kho hàng mua | 11,636.000000                      | 170819120010,170823120022A,170828120003A,170830120001A,170830120013A,17090412   |
| 5 2      | Câu chi-RFW2580-3.15A-250v-T-CCTC       | -> 00002301 | 170803110048    | 03.08.17         | 300,000.000000   | Nhập kho hàng mua |                                    | 171002120021A,171004120016A,171005120002A,171006120007A,171007120012A,1710101   |
| 6 2      | Cuộn lọc VLU1215-1mH-FH                 | -> 00002404 | 170327110314    | 31.03.17         | 1,473.000000     | Nhập khác         |                                    | 171028120001A                                                                   |
| 7 2      | Cuộn lọc VLU1215-1mH-FH                 | -> 00002404 | 170928110040    | 28.09.17         | 5,994.000000     | Nhập khác         |                                    |                                                                                 |
| 8 2      | Cuộn lọc VLU1215-1.5mH-FH               | -> 00002405 | 170331110098    | 04.04.17         | 3,672.000000     | Nhập khác         | 4.000000                           | 170513120040,170517120014,170713120009,170915120005A                            |
| 9 2      | Cuộn lọc VLU1215-1.5mH-FH               | 00002405    | 170615110069    | 14.06.17         | 10,000.000000    | Nhập kho hàng mua | 8,003.000000                       | 170713120009,170714120002,170915120005A                                         |
| 10 2     | Cuộn lọc VLU1215-1.5mH-FH               | -> 00002405 | 170928110039    | 28.09.17         | 3,612.000000     | Nhập khác         | 3,612.000000                       |                                                                                 |
| 11 2     | Dây điện chịu nhiệt 0.2 ly trắng        | -> 00004482 | 170329110079.00 | 31.03.17         | 270,400.000000   | Nhập khác         | 950.000000                         | 170512120005,170513120017,170513120040,170522120001,170525120012,170527120002,1 |
| 12 2     | Dây điện chịu nhiệt 0.3 ly trắng        | -> 00004490 | 170901110003    | 31.08.17         | 50,000.000000    | Nhập kho hàng mua | 1,900.000000                       | 171003120002A,171010120005A,171016120001A,171017120002A,171028120001A,1711031   |
| 13 2     | Dây điện chịu nhiệt 0.3 ly đó-VH        | -> 00004491 | 170727110003    | 27.07.17         | 9,600.000000     | Nhập kho hàng mua | 1,238.550000                       | 171003120002A                                                                   |
| 14 2     | Dây điện chịu nhiệt 0.3 ly đó-VH        | -> 00004491 | 170914110027    | 14.09.17         | 20,000.000000    | Nhập kho hàng mua | 2,561.450000                       | 171010120005A,171016120001A,171017120002A,171028120001A                         |
| 15 2     | Tu hóa-15MF-400v-CD11GC-12.5x20-B-12-A5 | -> 00011674 | 170726110731    | 13.08.17         | 132,800.000000   | Nhập khác         | 23,200.000000                      | 170915120003A,171003120004A,171005120002A                                       |
| 16 2     | Tu hda-15MF-400v-CD11GC-12.5x20-B-12-AS | ⇒ 00011674  | 170803110059    | 01.08.17         | 300,000.000000   | Nhập kho hàng mua | 72.000000                          | 171005120002A,171016120013A,171016120014A,171016120025A,171016120026A,1710241   |
| 17 2     | CC-BT50W-EE13-1.5mH-5%                  | -> 00012931 | 170919110013    | 18.09.17         | 10,164.000000    | Nhập kho hàng mua | 10,164.000000                      |                                                                                 |
| 18 2     | CC-BT50W-EE13-1.5mH-5%                  | ⇒ 00012931  | 170922110033    | 22.09.17         | 27,712.000000    | Nhập kho hàng mua | 13,108.000000                      |                                                                                 |
| 19 2     | Driver B50W T140 YF V1 THT              | ⇔ 00012933  | 171004120014A   | 05.10.17         | 18,296.000000    | Nhập kho sản xuất | 11,600.000000                      |                                                                                 |
| 20 2     | Driver B50W T140 YF V1 THT              | -> 00012933 | 170912120014A   | 12.09.17         | 1,088.000000     | Nhập kho sản xuất | 36.000000                          | 170915120005A                                                                   |
| 21 3     | Diode-1N5399-T-S-VH                     | -> 00002012 | 170327110183    | 31.03.17         | 26,245.000000    | Nhập khác         | 4,356.000000                       | 170518120003,171004120014A                                                      |
| 22 3     | Diode-1N5399-T-S-VH                     | -> 00002012 | 170726110035    | 13.08.17         | 215,500.000000   | Nhập khác         | 71,356.000000                      |                                                                                 |
| 23 3     | Diode-1N5399-T-S-VH                     | => 00002012 | 170327110183    | 31.03.17         | 26,245.000000    | Nhập khác         | 1,888.000000                       | 170518120003,170912120014A                                                      |
| 24 3     | Diode-SF18G-T-S-Jilin Sino              | -> 00002049 | 170906110020    | 06.09.17         | 1,200,000.000000 | Nhập kho hàng mua | 73,250.000000                      | 170921120002A,170925120008A,170927120007A,170927120023A,171002120019A,1710021   |
| 25 3     | Diode-SF18G-T-S-Jilin Sino              | -> 00002049 | 170824110022    | 24.08.17         | 600,000.000000   | Nhập kho hàng mua | 4,356.000000                       | 170904120009A,170904120013A,170905120001A,170905120015A,170905120016A,1709061   |
| 26 3     | Vasistor-07T561K-T-S-FH                 | -> 00011900 | 170807110029    | 05.08.17         | 500,000.000000   | Nhập kho hàng mua | 1,089.000000                       | 170814120012,170818120013,170906120007A,170912120015A,170912120017A,1709151200  |
| 27 3     | Vasistor-07T561K-T-S-FH                 | -> 00011900 | 170807110029    | 05.08.17         | 500,000.000000   | Nhập kho hàng mua | 18,314.000000                      | 170814120012,170818120013,170906120007A,170912120014A,170912120015A,1709121200  |
| 28 3     | Driver B-50w -T140-YF-V1 BTP            | -> 00012932 | 171002120012A   | 04.10.17         | 18,296.000000    | Nhập kho sản xuất | 18,296.000000                      |                                                                                 |
| 29 3     | Driver B-50w -T140-YF-V1 BTP            | -> 00012932 | 170911120014A   | 12.09.17         | 1,088.000000     | Nhập kho sản xuất | 1,058.000000                       |                                                                                 |
| 30 4     | Tu dán-225K-25V-X7R-0805-Holy           | 00002263    | 170726110594    | 13.08.17         | 1,035,000.000000 | Nhập khác         | 2,179.000000                       | 170908120012A,170911120010A,170911120012A,170911120013A,170912120018A,1709151   |
| 31 4     | Tụ dán-225K-25V-X7R-0805-Holy           | <> 00002263 | 170726110594    | 13.08.17         | 1,035,000.000000 | Nhập khác         | 36,629.00000                       | 170908120012A,170911120010A,170911120012A,170911120013A,170911120014A,1709121   |
| 4        |                                         |             |                 |                  | -                |                   |                                    | Activate Windows                                                                |